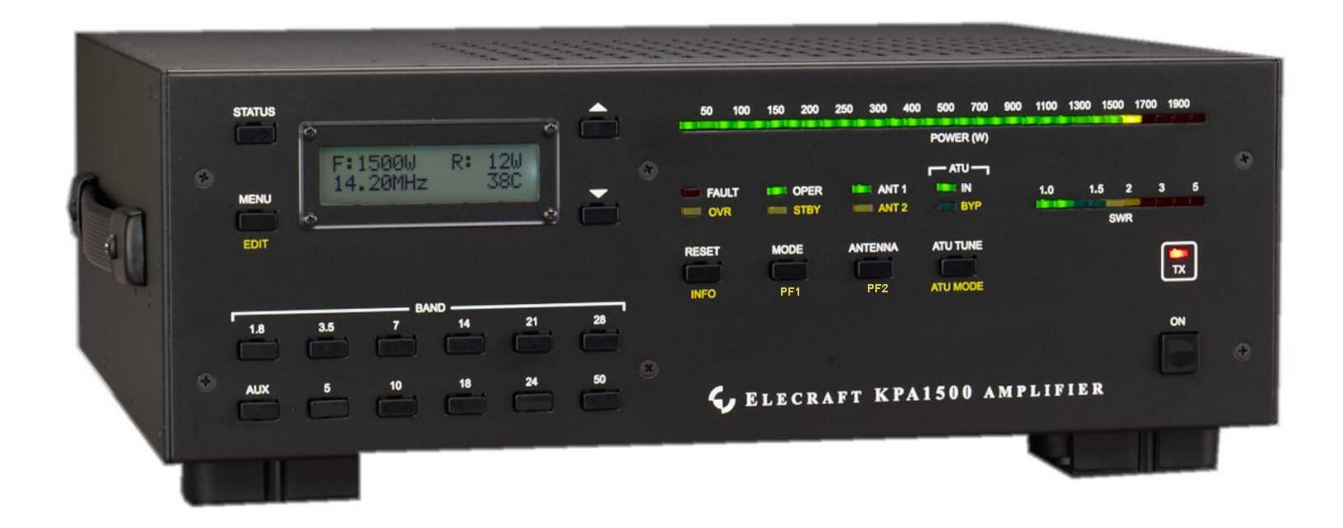

# ELECRAFT® KPA1500

## **1500-WATT AMPLIFIER**

## OWNER'S MANUAL

Revision B, May 16, 2018 E740301 Copyright © 2018, Elecraft, Inc. All Rights Reserved

## Introduction

On behalf of our entire design team, we'd like to thank you for choosing the Elecraft KPA1500 amplifier.

The KPA1500 offers a unique combination of features. It's one of the smallest 1500W amplifiers available. The power supply is in a separate enclosure for ease of station layout.

The KPA1500 is capable of fully automatic operation, yet has an alphanumeric display and a full complement of front panel switches for precise manual control. A comprehensive remote-control command set is also included.

The KPA1500 can be used with nearly any transceiver, thanks to its instantaneous RF-based band switching, advanced protection circuitry, adjustable ALC, and extensive parametric monitoring. It also has inputs that allow direct band switching from many popular transceivers. TR is completely noise-free thanks to the use of PIN-diode switching.

The KPA1500 comes with a built-in Automatic Antenna Tuner (ATU) that can handle a load SWR up to 3:1 at the full 1500 watt output in any mode.

Of course, the KPA1500 is an ideal companion for the Elecraft K3S and K3 transceivers, both physically and electrically. The Elecraft K3S or K3 can sense whether the amp is in standby or operate mode, then select the appropriate per-band power settings. This allows you to set up the K3S or K3 for "barefoot" operation at one power level on each band, and then switch the amp to operate and set up optimal drive levels for full 1500W output. The K3/KPA1500 combination is also capable of extremely fast break-in, especially when the K3S or K3 is placed in QRQ (high-speed CW) mode. The two are so well-integrated that you can use the per-band switches on the amplifier to change bands at the transceiver.

If you use the KPA1500 with both the K3s or K3 transceiver and P3 panadapter – our new "K-Line" – you'll enjoy a high degree of operating convenience, along with world-class performance *and* the power to get the job done.

73, Wayne, N6KR Eric, WA6HHQ

## Contents

| Introduction                                                 | 2  |
|--------------------------------------------------------------|----|
| FCC-Mandated Part 15 Notice for the Computer Interface Ports | 6  |
| In the Box                                                   | 6  |
| Installation                                                 | 7  |
| Positioning the KPA1500 RF Deck and Power Supply             | 9  |
| Cabling – Power Supply                                       | 9  |
| Cabling – RF Deck                                            | 9  |
| Operation                                                    | 14 |
| RF Deck Front Panel Controls                                 | 14 |
| Power On                                                     | 15 |
| Band Switching                                               | 15 |
| Antenna Selection                                            | 16 |
| Transmitting                                                 | 16 |
| Using Automatic Level Control (ALC)                          | 17 |
| Automatic Antenna Tuner (ATU)                                | 18 |
| Amplifier Monitoring and Status Indicators                   | 21 |
| Remote Operation                                             | 23 |
| Fault Conditions                                             | 24 |
| KPA1500 Utility Program                                      | 29 |
| KPA1500 Firmware Updates                                     | 29 |
| Checking your Firmware Version                               | 29 |
| Forcing a Firmware Load                                      | 29 |
| Wattmeter Calibration Procedure                              | 30 |
| Specifications                                               | 31 |
| Customer Service and Support                                 | 33 |

| Theory of Operation                                                                 |   |
|-------------------------------------------------------------------------------------|---|
| AUX and XCVR Serial Connector Interfaces                                            |   |
| KPA1500 AUX Connector Pinout (DE-15 Male)                                           | i |
| Elecraft KPAK3AUX Interface Cable                                                   | , |
| Icom Transceiver Interfacing                                                        | , |
| XCVR SERIAL Cable                                                                   | 1 |
| TUNE Cable40                                                                        | 1 |
| CW Key Tune Cable41                                                                 |   |
| Yaesu Transceivers                                                                  | , |
| BCD Interface                                                                       | , |
| Kenwood Transceivers                                                                | , |
| Flex Transceivers                                                                   | , |
| In Case of Difficulty44                                                             | • |
| Appendix A—KPA1500 Tuner Frequency Segments45                                       | 1 |
| Elecraft manuals with color images may be downloaded from <u>www.elecraft.com</u> . |   |

## 

Dangerous Voltages are Present Inside the KPA1500 and its Power Supply

# Do not turn on or operate the amplifier or power supply with the covers off.

Before opening the KPA1500 RF Deck or Power Supply enclosures:

- 1. Turn off the KPA1500 by tapping the front panel ON switch and wait until the fan stops. (The fan drains the power supply to a safe voltage.)
- 2. Turn off the power supply breaker switch (on the rear panel).
- 3. Disconnect the two Power Supply cables at RF Deck rear panel before opening the RF Deck enclosure.
- 4. Disconnect the Power Supply from the mains before opening the cover.

## Key to Symbols, Abbreviations and Text Styles

| A       | Important – read carefully                                                                           |
|---------|----------------------------------------------------------------------------------------------------|
| 6       | Operating tip                                                                                        |
| TEMP    | <i>Tap</i> switch function (labeled <i>above</i> a switch; press for less than $1/2$ second)         |
| PK HOLD | <i>Hold</i> switch function (labeled <i>below</i> a switch; press for at least 1/2 sec. to activate) |
| INHIBIT | Typical text appearing on the LCD.                                                                   |
| LED     | Light Emitting Diode                                                                                 |
| LCD     | Liquid Crystal Display                                                                               |

## **A**CAUTION

Follow the instructions under a Caution to avoid damage to the equipment.

## **A**WARNING

Follow the instructions under a Warning to avoid serious personal injury.

## FCC-Mandated Part 15 Notice for the Computer Interface Ports

This equipment has been tested and found to comply with the limits for a Class B digital device, pursuant to part 15 of the FCC Rules. These limits are designed to provide reasonable protection against harmful interference in a residential installation. This equipment generates, uses and can radiate radio frequency energy and, if not installed and used in accordance with the instructions, may cause harmful interference to radio communications.

However there is no guarantee that interference will not occur in a particular installation. If this equipment does cause harmful to radio or television reception, which can be determined by turning the equipment off and on, the user is encouraged to try to correct the interference by one or more of the following measures:

- Reorient or relocate the receiving antenna.
- Increase the separation between the equipment and receiver.
- Connect the equipment to an outlet on a different circuit from that to which the receiver is connected.
- Consult the dealer or an experienced radio/TV technician for help.

Regarding the computer interface: changes or modifications not expressly approved by Elecraft could void the user's authority to operate the equipment.

Elecraft Inc. 125 Westridge Dr. Watsonville, CA 95076 +1 (831) 763-4211 www.elecraft.com

## In the Box

#### Included

| Item                            | Reorder Part Number |
|---------------------------------|---------------------|
| RF Deck                         |                     |
| Power Supply with AC Line Cable |                     |
| DC Power Cable                  | E770024             |
| DA-15 Control Cable             | E770017             |
| Phono-Phono Key Line Cable      | E100416             |
| USB A-B Cable                   | E980299             |
| Owner's Manual                  | E740301             |

#### **Optional**

| Item                                            | Elecraft Part Number |
|-------------------------------------------------|----------------------|
| KPAK3AUX Cable kit for K3s or K3                | KPAK3AUX             |
| Enhanced Mode cable for Flex 6000 series radios | KXUSB                |

## Installation

Installation consists of the following:

- Positioning the KPA1500 RF Deck and Power Supply to provide for proper cooling, see page 9.
- Connecting the KPA1500 RF Deck and Power Supply, page 9.
- Cabling the KPA1500 RF Deck to your other station equipment, page 9.

The KPA1500 RF Deck rear panel is shown in Figure 1. The connectors and controls are described following the figure.

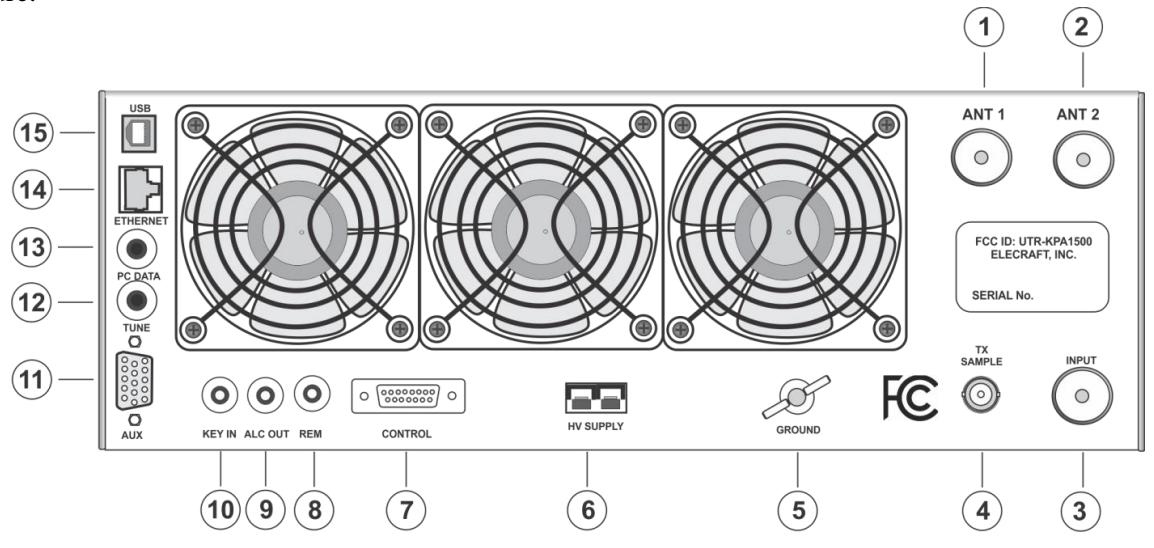

Figure 1. KPA1500 RF Deck Rear Panel.

(1) and (2) SO-239 RF connectors to antenna system or dummy load.

③ SO-239 connector for RF input from the driving transceiver.

(4) Low level KPA1500 transmit signal output.

**(5)** Station ground attachment.

6 High voltage connection to the KPA1500 power supply.

⑦ Control circuit connection to the KPA1500 power supply.

(8) Accepts a 12V input signal for remote control applications to command the KPA1500 to turn on or off. Can also be connected to K3/K3S rear panel 12V DC OUT RCA connector so the KPA1500 turns on when the transceiver turns on. See Remote Operation, page 23.

(9) Negative-going voltage for transceivers that require ALC. (Elecraft transceivers do not require this connection.)

(1) Key Line: Enables the KPA1500 to transmit when grounded. When grounded, the source must be able to sink 5 mA. 5 VDC open circuit inhibits the KPA1500.

(1) For interconnecting cable to fully integrate the KPA1500 with an Elecraft K3 or K3S for enhanced mode operation.

(2) Input signal to the internal KPA1500 automatic antenna tuner (ATU) that emulates an Icom remote ATU when the KPA1500 is used with Icom transceivers.

(3) XCVR Serial: Selectable CI-V for Icom<sup>®</sup> radios or RS232 level information for transceivers such as the K2, KX2, KX3, Flex Radio, Kenwood and Yaesu transceivers. Radio type is selected in the menu.

(4) Ethernet connection for local or remote operation applications.

<sup>(15)</sup> USB connection creates virtual COM port for use with the KPA1500 Utility and other computer-based programs.

The KPA1500 Power Supply Deck rear panel is shown below. The connectors and controls are described below the figure.

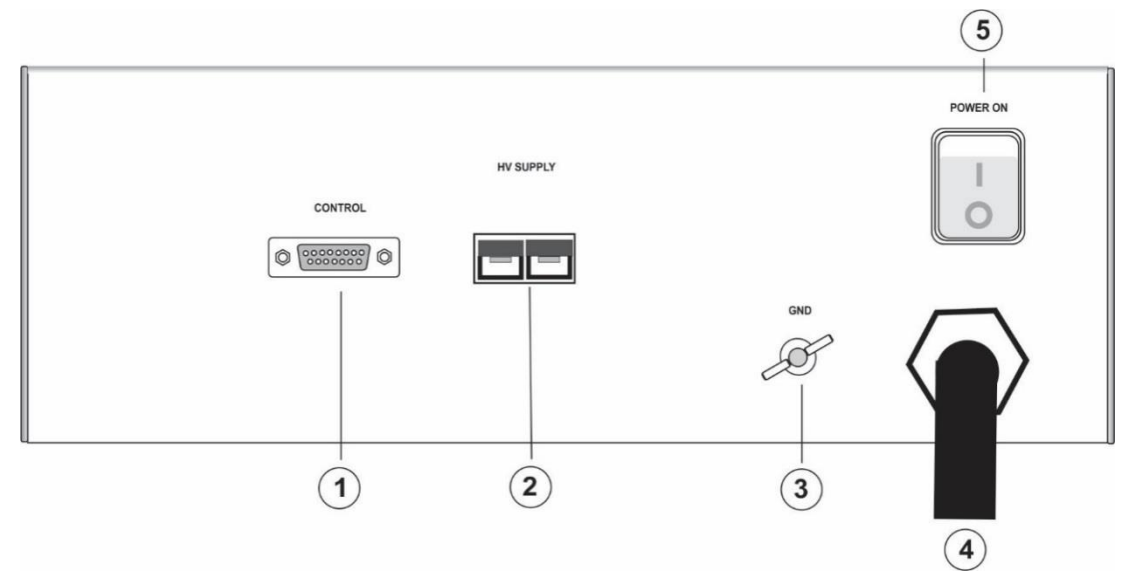

Figure 2. KPA1500 Power Supply Deck Rear Panel.

(1) Control: DA-15 cable with control and low voltage supplies to the RF Deck.

(2) HV Supply: Main DC power output for the RF Deck

3 Ground: Connection to the station ground.

(4) AC Power Cable: Supplied with a NEMA 6-20 molded plug. If needed, replace with a suitable 20A connector for your installation.

(5) Power ON Switch and Circuit Breaker: Must be in the ON position for the RF Deck power switch to function.

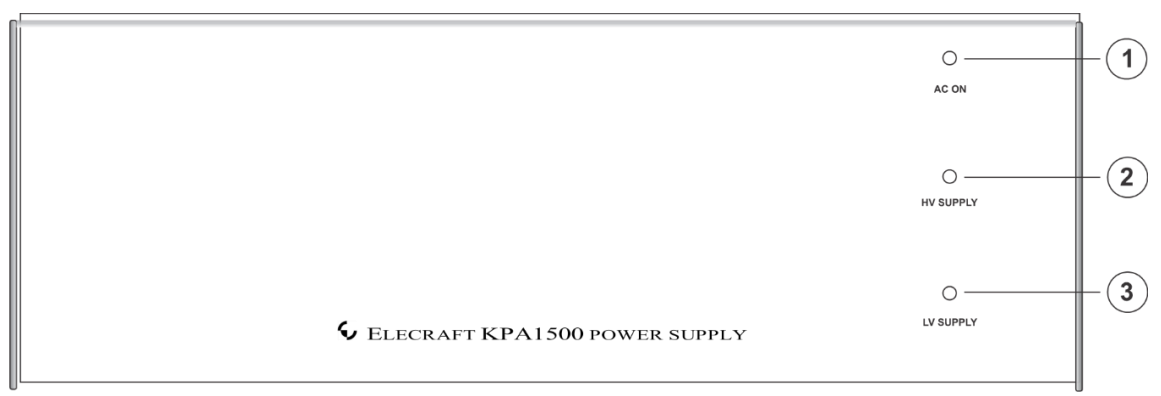

Figure 3. Power Supply Front Panel.

(1) AC ON LED. Lights green whenever the power supply is connected to AC power and the rear panel main power switch is on (up).

(2) HV SUPPLY LED. Lights green when the high current 50V supply is within operating tolerance. Lights red when the output voltage is below specification. During power down, it will turn red for a few seconds. If this LED turns red during operation, excessive current is being drawn and RF output power is reduced for protection. Turn off power and wait until the LED goes dark before turning power back on again.

③ LV SUPPLY LED. Lights green when the Control System power supply is within operating tolerance.

### Positioning the KPA1500 RF Deck and Power Supply

Provide at least 4" (10 cm) clearance behind the RF Deck fans and above the Power Supply top cover. Allow at least 1" (2.5 cm) clearance around the top and sides of the RF Deck and around the sides of the Power Supply for normal cooling air flow.

The supplied cables allow the Power Supply and RF Deck to be placed up to 66" (167 cm) apart. The Power Supply can be operated remotely so there is no need for it to be within the operator's reach. The fans operate whenever the KPA1500 is on, so you can place the Power Supply under the operating desk or elsewhere to minimize fan noise.

### **Cabling – Power Supply**

Be sure the POWER ON switch (5) is off before connecting any cables to the Power Supply or RF Deck.

An AC power cable with the popular NEMA 6-20 connector is supplied attached to the Power Supply. The NEMA 6-20 connector is compatible with NEMA 6-20R receptacles. Replace the connector if you need a different connection to your mains supply. Elecraft recommends a 200/240 volt AC, 20 amp circuit for proper operation of the KPA1500.

Connect the Power Supply to the RF Deck with the supplied 66" (167 cm) cable. Plug the Anderson PowerPole® connector into the HV Supply connector (6) on the RF Deck rear panel (Figure 1, page 7) and the corresponding connector on the Power Supply (2), Figure 2, page 8. Observe the polarity; match the colors on the plug with the connectors.

## A The 75A PowerPole connectors click twice when inserted. There is no electrical connection until the second "click."

Connect the 15-pin connector to the Power Supply and the Control connector ⑦ on the RF Deck rear panel. Ensure the captive screws securing the connectors are tight and the connectors are fully seated.

### **Cabling – RF Deck**

## Always turn the KPA1500 off via the rear panel switch/circuit breaker on the Power Supply before attaching or removing cables.

The KPA1500 may be used with the Elecraft K3s, K3, K2 or any HF/6 meter transmitter with a keying output meeting the requirements shown under note 4 below. Interconnections with transceivers are shown in Figure 4, page 11, Figure 5, page 12 and Figure 6, page 13. The driving transceiver must provide at least 50 watts of RF for full output and the output power must be adjustable as described under *Transmitting* on page 16.

- 1. Connect your station ground to the GND terminal (5) (see Figure 1. page 7). A good station ground is important for safety and to minimize local radio frequency interference (RFI).
- 2. Attach the RF INPUT (3) to the output of your driving transceiver or transmitter using a 50  $\Omega$  coaxial cable with a PL-259 connector on the KPA1500 end.
- 3. Attach a suitable load with an SWR of less than 1.5:1 to the ANT 1 (1) or ANT 2 connector (2) A 50  $\Omega$  1500 W dummy load is recommended for initial testing. Be sure to select the correct ANT connector using the front panel ANTENNA switch before transmitting.
- 4. The driving transmitter must ground the KEY IN line circuit during transmit while sinking up to 5 mA. This is compatible with virtually all amateur transmitters and no key line buffer is required. If the transmitter Key Output is not a contact closure or equivalent, it must be at a level between +4 and +16 VDC during receive.

#### Enhanced Mode Operation with a K3 or K3s

The optional KPAK3AUX cable kit provides closer integration with a K3 or K3s by sharing band information between the KPA1500 and the transceiver, see Figure 5, page 12 and Figure 6, page 13. The KPAK3AUX cable kit enables all enhanced features described under Operation, including coordinated band-switching (page 15).

The KPAK3AUX cable kit also incorporates the KEY IN line. If you need access to this line so that other equipment can bypass the amplifier, you can install the Key Line Interrupter supplied with your KPAK3AUX cable and use a separate key line as shown in Figure 6 on page 13.

# A You must use the Key Line Interrupter when using a separate key line with the KPAK3AUX cable kit. Otherwise any external equipment inserted into the key line will not be able to inhibit the amplifier.

Cables for Yaesu and Icom transceivers to provide closer integration with the KPA1500 are available.

See AUX and XCVR Serial Connector Interfaces on page 37.

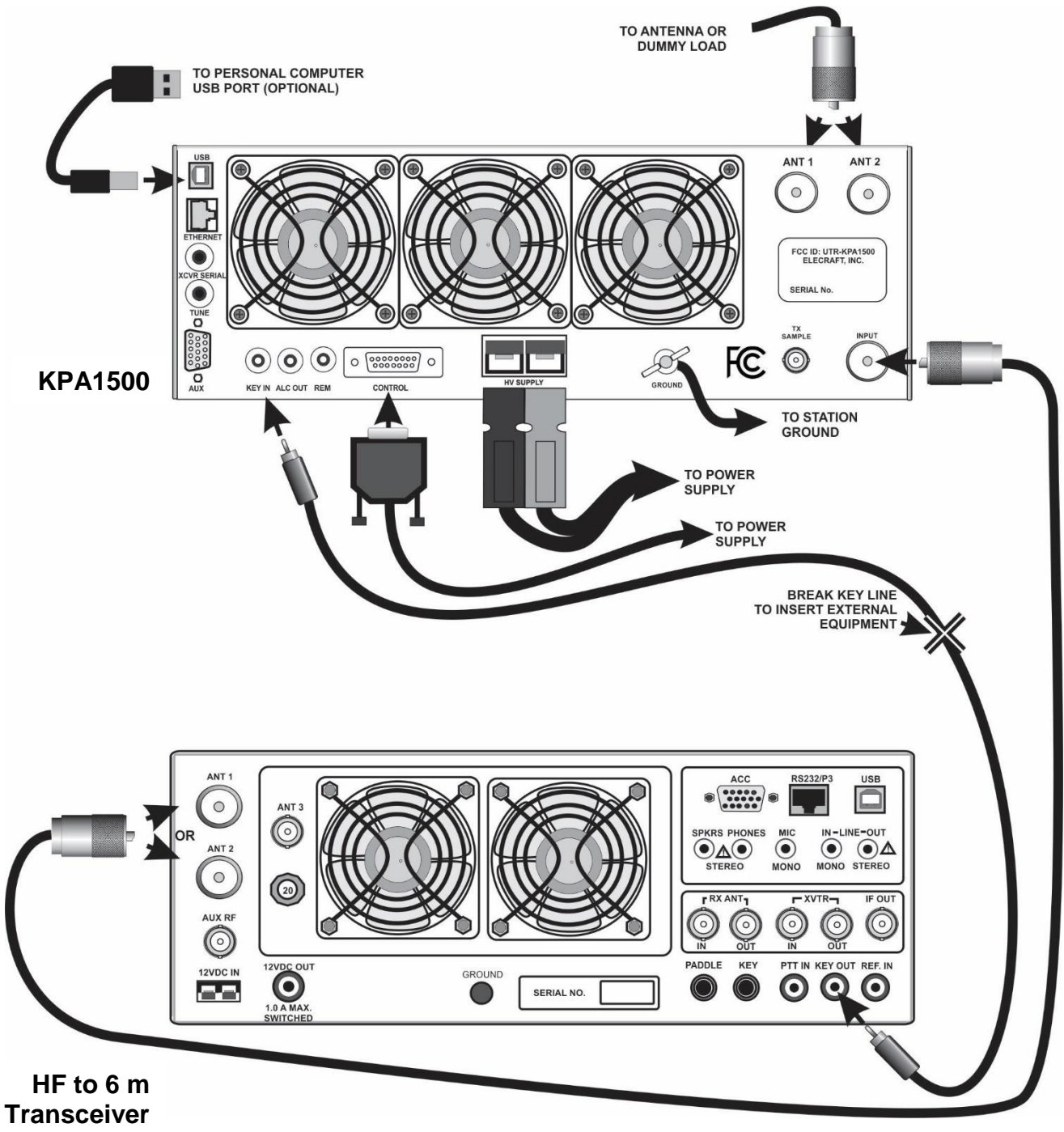

Figure 4. Basic Cabling Diagram for Any Transceiver.

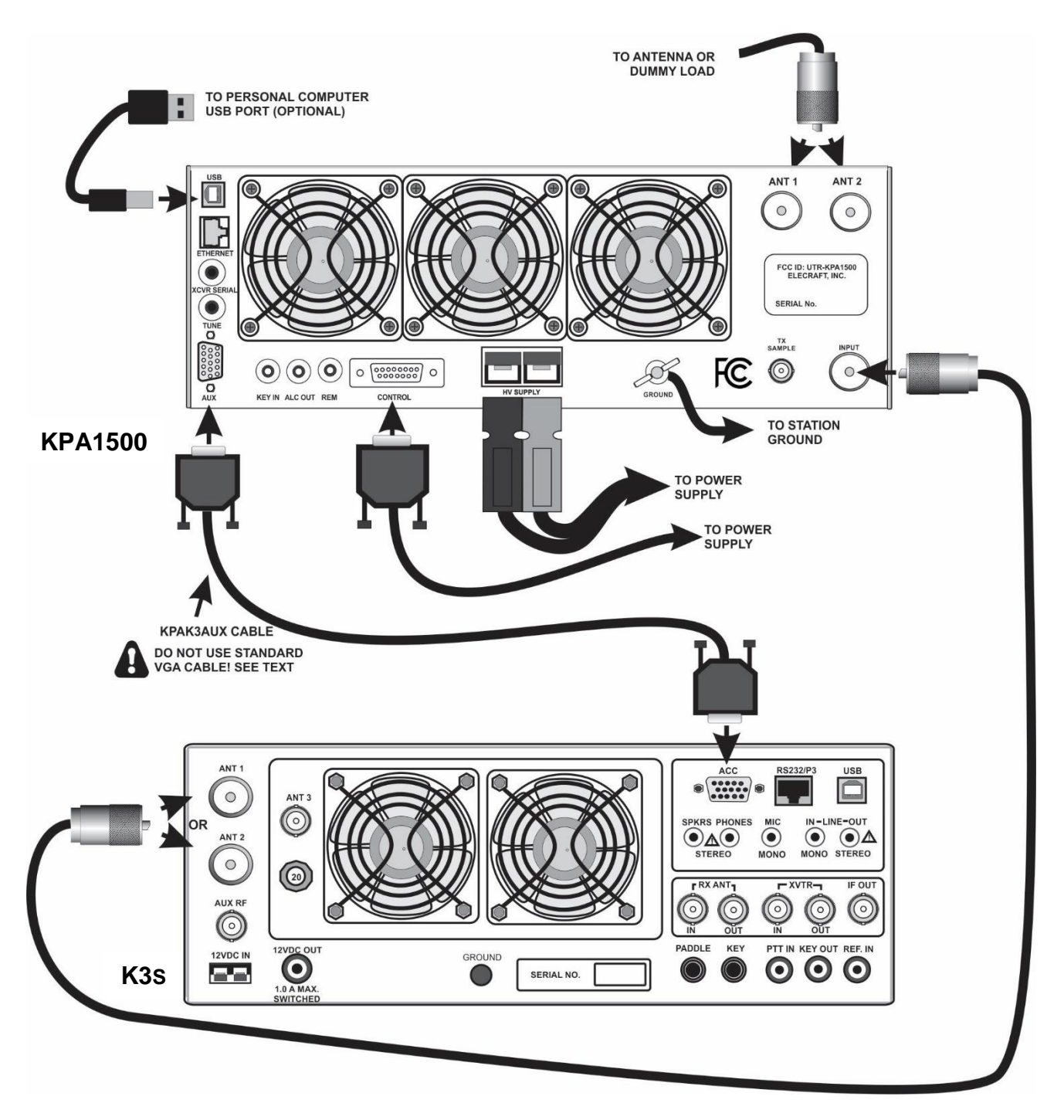

Figure 5. K3s Enhanced Cabling Using KPAK3AUX Cable, Without Interrupter.

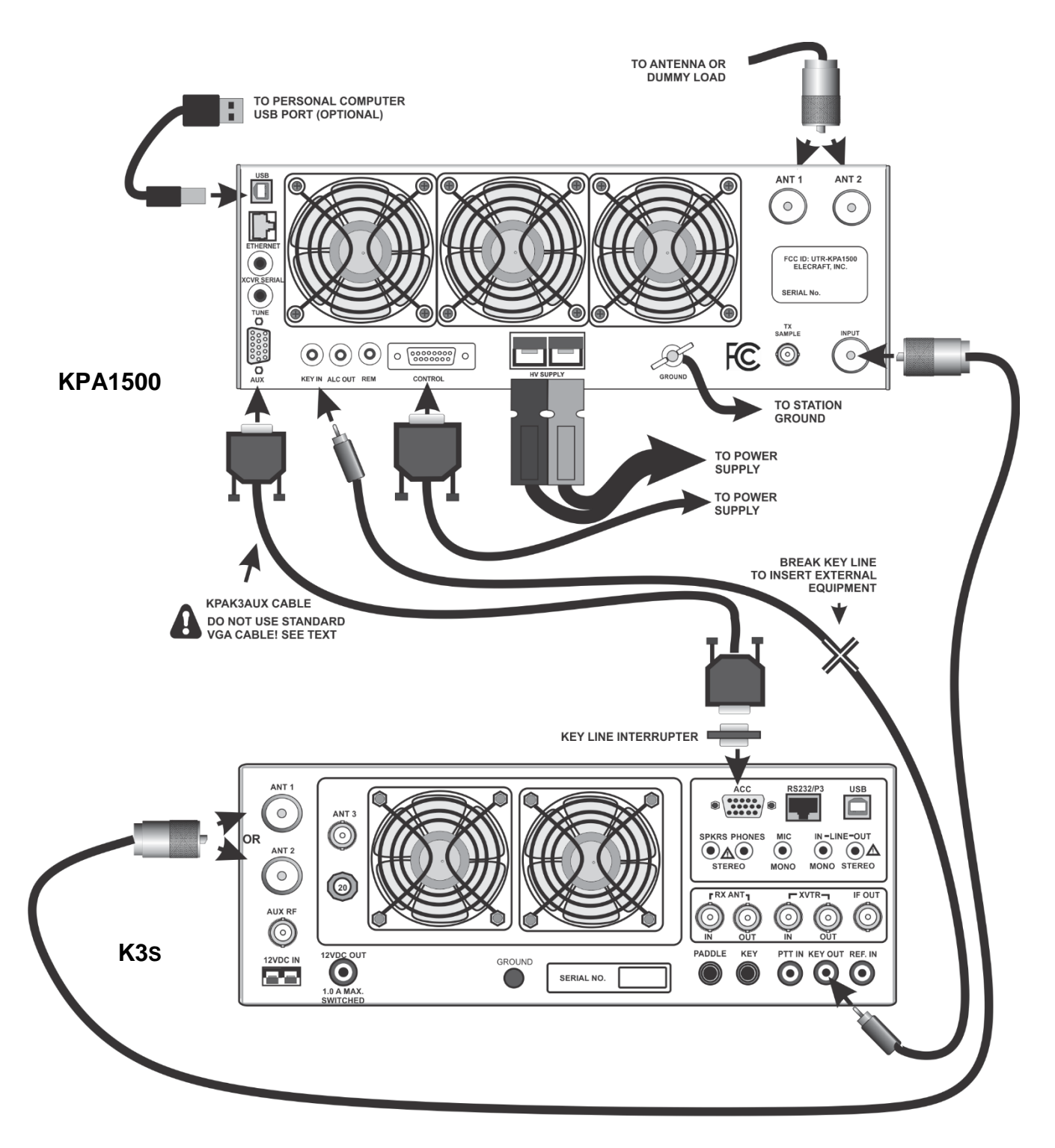

Figure 6. K3s Enhanced Cabling Using KPAK3AUX Cable and Separate Key Line, With Interrupter.

## Operation

#### **RF Deck Front Panel Controls**

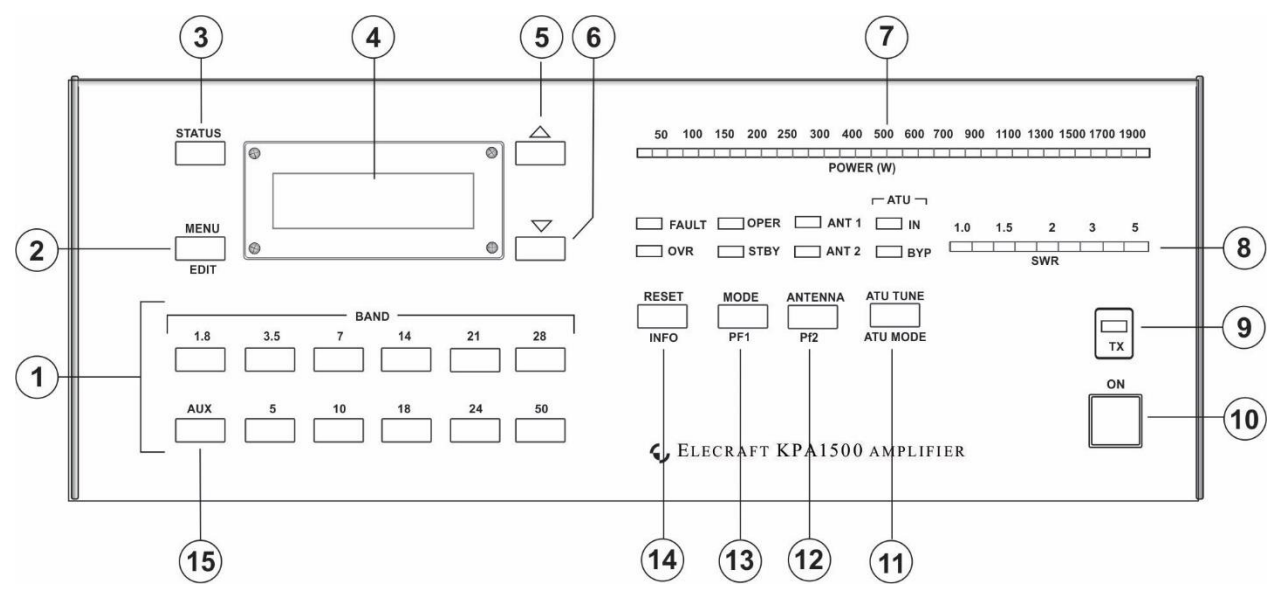

Figure 7. KPA1500 RF Deck Front Panel Controls and Indicators.

The front panel controls and indicators are referred to in the following operating instructions by the numbers shown in Figure 7. Below is a summary of the function of each control and indicator.

Switches with a legend above and below have two functions. *Tap (press briefly)* to activate the function labeled above a switch. *Hold* to activate the function labeled *below* the switch. In the text, *tap* functions are shown like this: MENU. An example of a *hold* function is EDIT.

(1) BAND select switches: Tap to manually select a new band see *Band Switching*, page 15).

② MENU/ EDIT switch: Tap to enter the KPA1500 MENU system. Hold to EDIT the selected menu parameter.

(3) STATUS switch: Tap to display Status pages showing amplifier operating parameters (see page **Error! Bookmark not defined.**).

(4) Liquid Crystal Display (LCD).

(5) (6)  $\triangle$  and  $\nabla$ : Use to scroll through the Status or Menu screens.

7 Power Output wattmeter bargraph.

(8) SWR bargraph. The SWR LEDs are green from 1 to 1.5. The 1.5 to 2 LEDs are yellow and the LEDs above 2 are red.

(9) TX LED: Lights whenever the amplifier is in operate mode (OPER) and the PA KEY signal is pulled low (enabled).

1 ON pushbutton switch: Toggles the RF Deck power on or off.

(1) ATU TUNE/ ATU MODE switch: Tap to enable the ATU Tune function. Hold to place the internal ATU in or out of the signal path.

- (2) ANTENNA / PF2 switch: Tap to toggle between the ANT1 and ANT2 outputs. Hold to select userprogrammable function 2, (future feature).
- (3) MODE / PF1 switch: Tap to switch between Operate (OPER) and Standby (STBY) modes. Hold to select user-programmable function 1, (future feature).
- **(A)** RESET / INFO switch: Tap to reset a fault condition. Hold to display information about the last fault on the LCD.
- (5) AUX switch: Hold for 10 seconds to force a firmware load (see page 29).

#### **Power On**

### **A** IMPORTANT

## When the KPA1500 is turned off using the front-panel switch (10), part of the control circuitry remains on as long as AC mains power is applied to the Power Supply.

Keeping the control circuitry energized allows the KPA1500 to be turned on and off remotely as well as from the front-panel switch. If you do not need to control the KPA1500 remotely and would prefer to save the small amount of power required to power the control circuitry, either switch the Power Supply completely off or provide an external mains power switch capable of handling 20A.

- 1. Ensure a suitable 50  $\Omega$  load is attached to the ANT 1 or ANT 2 connector on the rear panel. Tap the front panel ANTENNA switch to select the antenna connector used. The associated LED will be illuminated. A dummy load is recommended for initial tests.
- 2. Enable the power supply by placing the rocker switch on the power supply module in the ON (I) position.
- 3. Tap the ON switch (1). The LCD (4), ANT 1 or ANT 2 and the OPER or STBY LEDs should light. By default the KPA1500 enters Standby mode (STBY) at power on. You can change the default to start in OPER mode using the *POWER ON MODE* menu item, see page 28.

### A If the FAULT LED ⑦ lights at any time, refer to *Fault Conditions*, page 24.

#### **Band Switching**

Band switching may be done automatically or manually as follows:

Automatic Band Switching via Frequency Counter: The KPA1500 measures the incoming RF frequency and automatically selects the proper band. The KEY IN input must be connected to the driving transmitter to enable the KPA1500's counter.

**A** The automatic band selection via frequency counter is active whenever the KEY IN is low (transmit mode) and the transceiver is delivering RF drive to the KPA1500. The automatic band selection function overrides band selection made by any other means to protect the KPA1500 from damage by wrong-band operation.

**Manual Band Switching:** Tap any of the front-panel BAND switches to manually switch the KPA1500 to that band. If the incorrect band is selected, the built-in frequency counter will automatically select the proper band for the RF frequency presented to the Input.

**Coordinated K3s or K3 and KPA1500 Band Switching:** When the optional AUX cable (page 10) is connected between the KPA1500 and the K3s or K3:

• The KPA1500 will follow the band selected on a K3s or K3 transceiver without the need to transmit.

• Tapping a BAND switch on the KPA1500 will cause the K3s or K3 to change bands accordingly.

The KPA1500 can automatically follow band selection from certain non-Elecraft transceivers such as Flex Radio, Icom and Yaesu (BCD) without transmitting when the appropriate control cable is used. This is called Enhanced Mode operation.

However, control is one-way: The KPA1500 cannot command the transceiver to change bands as it does when connected to a K3s or K3 with the optional AUX cable.

See AUX and XCVR Serial Connector Interface on page 37.

### **Antenna Selection**

Tap ANTENNA (2) to select the desired rear panel antenna connector. Either ANT 1 or ANT 2 LED illuminates to indicate the selection.

You may designate either ANT1 or ANT2 on a per-band basis. By default, the KPA1500 will return to that choice when returning to that band. You can configure this function with the KPA1500 Utility Configuration panel.

You can also disable one of the antenna outputs for selected bands. See ANTENNA ENABLE and ANTENNA PREFER entries under *Menu* on page 25. The KPA1500 Utility Configuration section makes it easy to configure this function.

• If an ANT connector is disabled on any band, tapping the ANT button blinks the ANT LED, but will not change to the disabled antenna.

When the KPA1500 is powered off, the Input port is connected directly to the ANT1 port, even if ANT1 is disabled.

### Transmitting

The POWER (W) and standing wave ratio (SWR) bargraphs are functional when the amplifier is in standby (STBY). Twenty five watts from the driving transceiver will illuminate the first POWER LED. You may run up to 200 watts through the KPA1500 in STANDBY.

A If you attempt to drive the KPA1500 on a frequency that is more than 100 kHz outside of an Amateur band or in the range of 26 to 28 MHz, the KPA1500 automatically switches to standby, the red FAULT LED lights and a tone is sounded in the speaker.

- 1. Be sure you have an antenna or dummy load connected to the active antenna output (see *Antenna Selection* above) and your driving transceiver is on a frequency inside an Amateur band.
- 2. In order for the KPA1500 to amplify, it must be in OPER mode and it must be keyed. The amplifier can be keyed either by KEY IN pulled low or using the optional KPAK3AUX cable connected to the K3/K3S.
- 3. If you have a 50  $\Omega$  dummy load or an antenna that you know presents a low SWR to the KPA1500, press and hold the ATU MODE switch to put the ATU in bypass (BYP LED lights).

If you are not sure of the SWR, press and hold the ATU MODE switch to enable the ATU (IN LED lights).

- 4. Tap the MODE switch (13) as needed so the OPER LED lights.
- 5. Apply a few watts of RF drive and watch the POWER (W) ⑦ bargraph illuminate to indicate RF output power.

- 6. Normal drive levels to produce the full 1500 W output will be about 50 W, but start with a much lower level to observe how the KPA1500 behaves.
- 7. Slowly increase the drive power and confirm the SWR bargraph (3) indicates less than 1.5 while the output indicated by the POWER (W) bargraph (7) increases.

If your load presents a high SWR, be sure the ATU is enabled (press the ATU MODE switch to light the IN LED), and then tap ATU TUNE to initiate a tuning cycle. Apply 25 to 50 W of transmitter drive during this tune cycle. About 50 W of drive is required to produce the full 1500 W output from the KPA1500.

**A** During heavy use, you may hear clicking sounds as amplifier components cool. This is normal. It does not indicate the amplifier is being over stressed. The rear panel fans will turn on and increase speed as needed automatically. If desired, you can keep the fans running at all times using the *FAN SPEED MIN* menu setting (see Menu Section starting on page 25).

8. When driving the KPA1500 with an Elecraft K3 or K3S, use the per-band power control to set the amplifier output just below the desired peak output on each band. Do not rely on ALC to control the power output (see *Using ALC*, page 17).

In the K3 or K3s, program *CONFIG:POWER SET* to Per Band and adjust the power level for each band. See *Per-Band Power Control* in your K3 or K3s Owner's Manual for further details. (Requires K3 firmware version 4.82 or later).

A If you use the AUX cable interface between the K3 or K3s and KPA1500 (Figure 5, page 12 or Figure 6, page 13), and you have *RADIO TYPE* set to K3 or K3s, the KPA1500 will send the operate/standby status to the K3 or K3s.

This means you can set two per-band power levels with the K3 or K3s:

One to drive the KPA1500 when it is in operate mode and another for pass-through transmitting when the KPA1500 is in standby. The K3 or K3s will automatically return to your preset power levels as you switch the KPA1500 between operate and standby.

### Using Automatic Level Control (ALC)

Automatic Level Control (ALC) is a useful safety mechanism, but do not use ALC as the principle power control. Doing so causes many of the unwanted transmit dynamics you often hear on the air including excessive intermodulation distortion (IMD) and clicks.

Elecraft recommends using the K3 or K3s *PWR SET-PER BAND* function to set proper drive levels, not ALC. The Elecraft K3 and K3s ALC intentionally have a slow attack and much slower decay to avoid adding more distortion or dynamics problems than necessary. However, not all of the negative effects of ALC action can be avoided. It is still best to set the ALC threshold and then adjust the drive to avoid ALC action in normal operation.

If you chose to use ALC, set your transmitter power output correctly as described under *Transmitting* and adjust the ALC so it does not affect output power in normal operation.

- 1. Drive the KPA1500 to the desired output.
- 2. Adjust *ALC THRESH* in the menu (page 25) until power just starts to drop and then set *ALC THR* one or two units above this setting so it does not affect the output power in normal operation.
- 3. Repeat on each band. ALC THRESH is set and saved separately on each band.

### Automatic Antenna Tuner (ATU)

The internal ATU may be used with the KPA1500 in either standby or operate mode. When the KPA1500 is in standby mode, power from the driving transceiver is passed directly to the ATU. Press and hold **ATU MODE** to select whether the ATU is active (IN) or bypassed (BYP). The corresponding LED above the switch will light.

#### A The maximum bypass power through the KPA1500 INPUT connector is 200 W.

At lower amplifier outputs up to 750 W, or when using your driving transceiver "barefoot" at 100 W, the ATU will match loads up to an SWR of 10:1 on 80 through 10 meters and 5:1 on 160 and 6 meters. At 1500 W the tuner will match an SWR of at least 3:1. See Figure 8, page 7 below.

The ATU recalls the tune solutions based on the frequency reported by an interfaced radio or by the KPA1500 frequency counter when the KEY IN line is held low.

This tune feature works in both standby and operate modes: Frequency information from the interfaced transceiver may be used to select an ATU setting without transmitting.

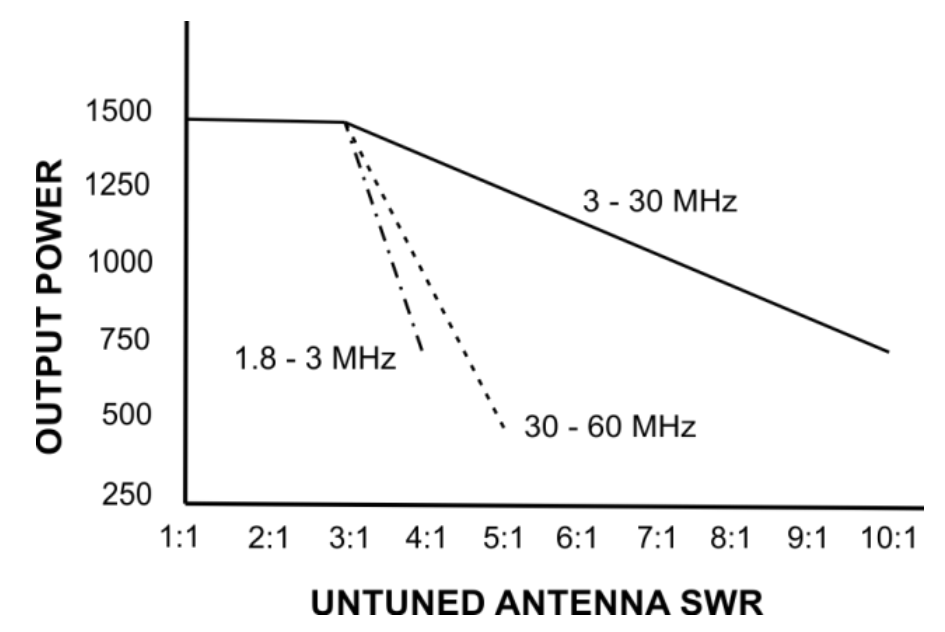

Figure 8. Antenna Tuner Matching Capability.

#### Manual Tune Operation

- 1. Tap ATU TUNE to initiate an ATU tune cycle. The ATU IN light will flash.
- 2. Supply 10-50 W of RF from your transceiver.

Relays in the ATU operate to switch values of inductance (L) and capacitance (C) to match the antenna impedance to a value close to 50  $\Omega$  non-reactive for the KPA1500 amplifier circuits or for the driving transceiver when the KPA1500 is in standby.

The SWR LEDs indicate how close the antenna impedance is matched to the transceiver. The L and C values switched in will provide a good match for most situations.

3. Tap ATU TUNE again within 3 seconds after tuning is completed to initiate a second, fine tuning process with smaller changes in L and C values.

This may result in a lower SWR. You must not interrupt the RF from the transceiver for this function to complete properly. Once the tuning operation is complete, unkey your transceiver.

If the SWR is 1.2 or less when a tune operation begins, the KPA1500 bypasses the matching network without searching for a tuning solution. The ATU IN and the ATU BYP LEDs both illuminate to show the tuner is bypassed for this frequency. When returning to the selected frequency, the internal ATU will recall the bypass mode. The ATU IN and the ATU BYP LEDs will be illuminated again when this happens.

You can change the default bypass SWR threshold with the *ATU BYPASS* parameter in the Menu. Subsequent ATU TUNE procedures will use the new threshold to determine when the internal ATU is placed into Bypass mode.

#### ATU Memories

After successfully tuning, the KPA1500 stores L and C or Bypass settings and the ANT1 or ANT2 selection in memory. They are recalled when returning to that frequency.

The entire spectrum from 1.8 through 60 MHz is divided into frequency segments and tuning information is stored for each successfully tuned segment. These are called memory "bins." Please see the Appendix, page 45 for a list of the center frequencies of each of the memory bins.

Re-tuning to maintain a low SWR is normally required over a narrower frequency range on the lower frequencies, so lower frequencies have narrower segments assigned as follows:

- Below 3 MHz the segments are 10 kHz wide.
- From 3 MHz through 26 MHz the segments are 20 kHz wide.
- From 26 MHz to 38 MHz the segments are 100 kHz wide.
- From 38 MHz to 60 MHz the segments are 200 kHz wide.

When starting a tune operation for a frequency segment that has no tuning solution, the KPA1500 first tries settings in the nearest frequency segment with tuning data.

#### Training the ATU Using Full Cycle Tune

To minimize the tune operation while moving from one frequency to another, you can "train" the ATU at different points across each band. The KPA1500 memorizes the L and C settings and antenna selected. The KPA1500 ATU will not require a full search tune operation again unless the antenna changes.

Normally you won't need to perform a tune operation in every segment shown in the Appendix. If you transmit in a segment where there is no tuning solution, the ATU automatically checks solutions for adjacent segments to see if they produce an acceptable SWR.

To initiate a Full Cycle Tune, follow these steps.

- 1. Tap the ATU TUNE button. The ATU IN light will begin to flash to indicate it is waiting for RF from the transceiver.
- 2. Apply 25 to 50 W of transmit drive. You will hear the relays searching for a match.
- 3. When the relays stop, the ATU IN LED stops flashing, indicating Full Cycle Tune success.
- 4. The resulting match is automatically stored in the appropriate memory bin. If a match cannot be found, the red FAULT LED illuminates, *NO MATCH* is shown on the LCD, and no settings are stored. The ATU can create a match for SWR as high as 10:1. If no match is found, make sure the correct frequency band and antenna are selected.
- 5. You can use the KPA1500 Utility Operate panel to observe Full Cycle Tune activity and transmission line/ antenna system SWR.
- 6. If you have multiple antennas on one or more bands, repeat this procedure for each antenna and frequency combination.

With *ATU HiSWR AUTO RETUNE* set to *ENABLED* and an antenna SWR higher than the retune threshold, the KPA1500 will search previous tuner settings until one is found that is as good as or better than the SWR threshold. Once found, the setting is stored and the amplifier quickly resumes operation.

Note the ATU will not automatically begin a full-search tune. It recalls previous or adjacent-segment tuning solutions.

#### Multiple Antennas and External Antenna Switches

Some stations have several antennas, all sharing the same KPA1500 antenna connector, switched externally. The ATU memory feature is great for antenna installations with multiple antennas per band, or in situations where the match changes with rain, ice or some other condition. The KPA1500 ATU memory allows up to 31 ATU settings for each frequency segment.

For example, you might have a dipole, a Yagi and a vertical on 20 meters, all on the ANT1 connector, selected by an external antenna switch. The KPA1500 can store separate tuning solutions for all three antennas.

Train the tuner for each antenna, coax switch and ANT1 or ANT2 combination using the *Training the ATU Using Full Cycle Tune* procedure above.

When *ATU HiSWR RETUNE* is enabled and you key the transmitter, the match is evaluated. If it is higher than the *ATU HiSWR RETUNE* threshold (default = 1.8:1), the ATU rapidly searches saved solutions for this frequency segment. The first match lower or equal to the *ATU HiSWR RETUNE* threshold is applied and the amplifier is enabled.

The 31 ATU settings are not dedicated to either antenna connector. You may store any combination of settings totaling 31. For example, you can set 25 ATU settings for ANT1 and 6 settings for ANT2.

#### Frequency Tracking with an Elecraft K3 or K3S Transceiver

When used with a K3 or K3s and interfaced using the optional KPAK3AUX cable kit, the KPA1500 may be configured to track frequency changes without transmitting, providing virtually instantaneous amplifier and ATU setting updates as you tune the receiver across the band.

To use frequency tracking:

- 1. Connect the KPA1500 and K3 or K3s using the AUX interface cable as shown in Figure 5, page 12 or Figure 6, page 13.
- 2. Ensure the K3 or K3s is equipped with firmware revision 4.82 or later. See Firmware Upgrades in your K3 or K3s Owner's Manual for more details.
- 3. Enable the frequency tracking function in the K3 or K3s:
  - a. Select CONFIG: KAT3 and then tap the 1 switch to toggle between KAT500N (no KPA1500) and KAT500Y (KPA1500 connected and frequency tracking enabled).

• This is the same procedure that enables frequency tracking with the KAT500 tuner.

### **Amplifier Monitoring and Status Indicators**

KPA1500 operation is monitored by LEDs (7, 8) and (9) and reported in text on the LCD.

#### LEDs

The amplifier reports amplifier load (antenna) SWR and output power on LED bargraph displays. The most significant LED in the bargraph varies as power increases through its range. The bargraphs are color-coded: green for normal, yellow for marginal and red for excessive levels.

Excessive levels may trigger a fault and switch the KPA1500 to STBY (see *Fault Conditions*, page 24). The FAULT LED lights if a fault condition occurs and LEDs indicate whether the amplifier is in standby (STBY) or operate (OPER) mode. When an antenna with low SWR is used and the antenna tuner is enabled, the ATU IN and the ATU BYP LEDs are illuminated; indicating BYPASS is the best tune solution.

#### LCD and Status Messages

The LCD shows amplifier status or menu items in two lines of text.

Tap STATUS to display various amplifier operating parameters.

Tap MENU to call the menu display.

Tap the  $\triangle$  or  $\nabla$  keys to scroll though STATUS or MENU items.

Press and hold EDIT to enable the  $\triangle$  or  $\nabla$  keys to edit (change) MENU parameters.

Tap MENU again to save the parameter and enable Menu Item Selection.

When *TECH MODE* is enabled (On), additional status text becomes available and can be viewed by tapping the  $\triangle$  or  $\nabla$  keys.

When *TECH MODE* is disabled (Off) two main screens plus transitory screens (text that displays for a second or so after something happens) become visible.

Example displays are shown below. Actual values will vary according to your operating conditions.

| Tech Mode | Display Panel Text | Display Format,<br>Two Lines                        | Definition                                                     |
|-----------|--------------------|-----------------------------------------------------|----------------------------------------------------------------|
|           |                    |                                                     | <b>Band:</b> Determined by internal Frequency Counter          |
|           | 3 5MHz 50A 42C     | MHz 50A 42C     Band, Current, Heat       Sink Temp | Current: Drawn from the power supply                           |
| OFF       | PWR 1234W 1.7:1    |                                                     | Heat Sink Temp: Used by fans to determine speed.               |
|           |                    | RF Power, SWR                                       | RF Output: From internal power meter                           |
|           |                    |                                                     | <b>SWR:</b> From forward and reflected power meters            |
|           |                    |                                                     | <b>FWD PWR</b> : Forward power from internal                   |
| OFF       | FWD PWR: 1234W     | Forward Power<br>Reflected Power                    | SWR meter                                                      |
|           |                    |                                                     | SWR meter                                                      |
|           | KEFL PWR: 23       |                                                     | Used to determine when values are too high for safe operation. |

| Tech Mode | Display Panel Text | Display Format,<br>Two Lines                  | Definition                                                                                                    |
|-----------|--------------------|-----------------------------------------------|----------------------------------------------------------------------------------------------------|
|           | XCVR FREQ 14028    | Exciter Frequency<br>from Data Port           | <b>XCVR FREQ:</b> From AUXBUS or XCVR SERIAL port (transceiver data).                                                 |
| ON        | TX COUNT 14024     | Exciter Frequency<br>from Internal<br>Counter | <b>TX COUNT:</b> Drive frequency with 8 kHz resolution. This frequency is used to recall stored ATU tuning solutions. |
|           | ELECRAFT           |                                               | Text appears briefly on the LCD when                                                                                  |
| ON        | KPA1500            | Banner                                        | the amplifier is switched on. You may<br>customize this text with the KPA1500<br>Utility Edit Configuration dialog.   |
| ON        | F: 983W 56%        | Forward Power,<br>Efficiency                  |                                                                                                    |
|           | 52V 34A 23C        | PA Voltage,<br>Current,<br>Temperature        | <b>F:</b> Forward power, efficiency, PA voltage and current, temperature.                                             |
|           |                    |                                               | <b>ATU IN:</b> ATU is active and the SWR after match is displayed.                                                    |
|           | ATU IN 1.2:1       | ATU Status<br>L and C<br>Combinations         | Inductance is 160 nH.                                                                                                 |
| ON        |                    |                                               | Capacitance is 61 pF.                                                                                                 |
|           | 160nH 61pF TX      |                                               | The capacitors are on the TX (source) side of the inductor.                                                           |
|           |                    |                                               | When the ATU is in BYP, the capacitor<br>and inductor bank relay contacts are<br>open.                                |

#### LCD Notification Messages

Informational messages are temporarily displayed on the LCD when certain events occur.

For example, when the band is changed, the LCD shows the new band for about one and a half seconds, like BAND 7 MHz.

When the ATU TUNE switch is pressed, *NEED TUNE PWR, Key Exciter* is displayed as a reminder to provide RF for ATU tuning. You may tap ATU TUNE again to cancel the full search tune request. *TUNE CANCELLED* appears briefly on the LCD. When ATU tuning finishes normally, the LCD shows *TUNE COMPLETE* briefly.

| LCD Message                   | Meaning                                                                                   |
|-------------------------------|-------------------------------------------------------------------------------------------|
| BAND n MHz                    | Amplifier now operating on the "n" MHz band.                                              |
| NEED TUNE PWR,<br>Key Exciter | ATU is in full-search tune mode and needs power from the transceiver to perform the tune. |
| TUNE COMPLETE                 | ATU full search tune successfully found a match.                                          |
| TUNE CANCELLED                | Operator pressed the ATU TUNE button during a full search tune and halted the process.    |
| FUNCTION UNASSIGNED           | Button has no operation programmed.                                                       |

#### **Remote Operation**

The KPA1500 can be controlled remotely using a personal computer connected to the RJ45 Ethernet port or to the USB port. A basic remote operating capability is built into the KPA1500 Utility program *OPERATE* tab, see page 29.

For those who may wish to develop their own software, a Command Reference Manual is available on the Elecraft web site. (www.elecraft.com).

Additionally, the rear panel REM jack enables remote on and off switching: When 12 VDC is applied to the KPA1500 REM connector, the amplifier is turned on. Removing 12 V turns the amplifier off. Less than 1 mA is required. The 12V DC OUT jack on the K3/K3s can be used for this function.

### **Fault Conditions**

|                           | Mooning                                                                                                    | Indicated Dr                                    |
|---------------------------|----------------------------------------------------------------------------------------------------|-------------------------------------------------|
| Fault Type                | weaning                                                                                                    | indicated By                                    |
| Attenuator                | Relatively minor faults such as excessive reflected power at<br>the amplifier input cause an internal 3 dB attenuator to be<br>switched into the RF path to protect the KPA1500. When an<br>attenuator fault occurs, the OVR LED lights and the cause is<br>displayed on the LCD. When the overdrive situation is<br>removed, the LED turns off and the attenuator is removed<br>from the circuit.<br>To correct attenuator faults, reduce RF drive power. The<br>KPA1500 tests the condition and will return to normal<br>operation automatically after the cause is removed. If the fault<br>persists or if it is severe, a hard fault will occur, and the<br>amplifier must be reset (Press RESET button or reset via<br>remote control software). | OVR LED comes on.<br>LCD reports the<br>reason. |
| Unauthorized<br>Frequency | If you try to transmit on an unauthorized frequency, the KPA1500 will automatically switch to standby until RF drive is removed.                                                                                                    | Switches to STBY mode.                          |
| Hard                      | <ul> <li>Hard faults automatically switch the KPA1500 into standby to protect it. Extremely high reflected power, excessive drive power or failure of a critical component such as a power supply are possible causes.</li> <li>When a Hard Fault occurs, the FAULT indicator lights, the speaker sounds and the cause is displayed on the LCD. When the condition is corrected, tap the OPER/STBY switch to return the KPA1500 to normal operation, or tap the RESET switch to return the KPA1500 to standby mode.</li> <li>Hard Faults require the operator to correct the condition and reset the amplifier.</li> </ul>                                                                                                    | FAULT LED on.<br>Cause displayed on<br>LCD.     |

If the amplifier is operated beyond its ratings, it will enter one of three fault conditions.

### LCD Display Fault Descriptions

| LCD Display                           | Fault                                                                                                    | Fault Type                        |
|---------------------------------------|----------------------------------------------------------------------------------------------------|-----------------------------------|
| NO KEY IN<br>30 WATTS                 | Protects the TR Switch receive path if drive power is applied in operate mode but the key line is not pulled down to enable the KPA1500. | Temporary<br>switch to<br>standby |
| LPF<br>VMON                           | Incorrect bias voltages at the TR switch.                                                                                                | Hard                              |
| NO MATCH<br>4.3                       | ATU unable to match to the load at the selected ANT connector.                                                                           | Hard                              |
| PA CURRENT<br>68 AMPERES              | Excessive PA current drawn                                                                                                    | Attenuator                        |
| PWR DISS<br>2050 WATTS                | Power amplifier is dissipating excessive power. <sup>1</sup>                                                                             | Hard                              |
| <i>PWR FOR<br/>SWR BYPASS<br/>4.3</i> | Tuned antenna SWR exceeds safe limits at selected power.                                                                                 | Attenuator                        |
| FWD PWR<br>2005 WATTS                 | Excessive forward power measured.                                                                                                    | Attenuator                        |

| LCD Display                      | Fault                                                                                                    | Fault Type |
|----------------------------------|----------------------------------------------------------------------------------------------------|------------|
| GAIN HIGH<br>RATIO 33            | Ratio of input power to forward power too high.                                                          | Hard       |
| FREQUENCY<br>INVALID<br>26123KHZ | RF from the driving transceiver not within 100 kHz of an Amateur band or somewhere between 26 and 28 MHz | Hard       |
| INPUT PWR<br>65 WATTS            | Excessive power from the driving transceiver.                                                            | Attenuator |
| REFL POWR<br>180 WATTS           | Excessive reflected power detected.                                                                      | Attenuator |
| HIGH SWR<br>19.3                 | SWR extremely high (open load detected).                                                                 | Hard       |
| HI TEMP<br>112 DEGREES C         | Heat sink temperature too high.                                                                          | Hard       |
| 50 VOLTS<br>42.123 VOLTS         | 50V supply out of range.                                                                                 | Hard       |
| 12 VOLTS<br>10.5 VOLTS           | 12V supply out of range                                                                                  | Hard       |

NOTES:

1. Commonly caused by excessive power output or excessive reflected power.

### Menu

Tap MENU (2) to toggle between *STATUS* and *MENU* displays to select *MENU*. The Menu function allows the following parameters to be set. With the menu function enabled, the MENU and switches next to the  $\triangle$  and  $\nabla$  switches all respond to a single tap. Use them to scroll through the menu items. The menu items are in alphabetical order and when you reach the last or first item, the list automatically starts over with the next tap.

To change a parameter, press and hold **EDIT** and the parameter on the LCD will blink, then tap the  $\triangle$  and  $\nabla$  switches to change the parameter. Tap MENU again to save the parameter and return the  $\triangle$  and  $\nabla$  switches for menu selection.

Tapping STATUS ③ also exits the menu.

**1** Menu Items Notes:

• Some menu items are "per band"; these menu items show the frequency band along with the parameter on the LCD. Changing a per band parameter changes it only for the band being displayed.

If you wish to change a parameter for more than one band, tap the BAND switch while editing the menu item to view and change the configuration for each band.

Optionally, you may use the *KPA1500 Utility* program (page 29) to modify several settings on all bands at once.

- Some menu items, such as serial number and firmware revision, may not be edited.
- Some menu items appear only when Tech Mode is enabled.

| Menu Entry                        | Default                 | Description                                                                                                    |
|-----------------------------------|-------------------------|----------------------------------------------------------------------------------------------------|
| ALARM TONE                        | ON                      | An internal speaker sounds a tone on faults. <i>ALARM TONE</i> turns this on or off. When the <i>ALARM TONE</i> menu item is changed from OFF to ON, a sample fault alarm tone is sounded.                                                                                                    |
| ALC THRESH<br>(Per Band)          | 127                     | KPA1500 provides an ALC voltage between 0 and -12V, a function of output power and this per-band <i>ALC THRESH</i> value. If ALC is used at all, set the ALC threshold high, transmit at full power, then lower the ALC until the exciter's power just starts to drop, then increase the ALC threshold one count. ALC is for severe overdrive, not normal amp power control. Misuse may cause distortion. See page 17 for more information.                                                                                                    |
| ANTENNA ENABLE<br>(Per Band)      | вотн                    | Antenna connectors ANT1 or ANT2 may be disabled, per band. UP and DOWN move between ANT1, ANT2 and BOTH.<br>A disabled antenna connector cannot be selected by the ANT switch or text commands; the ANT switch will become ineffective, as only one                                                                                                    |
|                                   |                         | antenna may be chosen. You cannot disable both ANT1 and ANT2.                                                                                                    |
| ANTENNA PREFER<br>(Per Band)      | LAST USED               | When switching to a new band with both ANT 1 and ANT 2 enabled the stored preference is chosen: ANT 1, ANT 2 or LAST USED.                                                                                                    |
| ATTEN RELEASE<br>(Tech Mode Only) | 3000                    | When the attenuator switches in due to excessive drive power, there is a delay after the excessive power condition is corrected before the attenuator switches out. This delay can be adjusted in steps of 100 ms between 1400 ms and 5000 ms (1.4 sec and 5 sec.)                                                                                                    |
| ATU BYPASS<br>(Per Band)          | 1.2:1                   | When a tune operation is started, the first ATU setting tested is ATU bypassed. If the ATU bypassed setting is at or lower than this value, the search is ended, and the stored ATU tuning solution is bypassed (see page 18).                                                                                                    |
| ATU CAP<br>(Tech Mode Only)       | _                       | Allows manually choosing the capacitance used by the ATU. Capacitance<br>in pF and the corresponding SWR is also displayed on the LCD. Normally,<br>the ATU selects the correct value automatically.                                                                                                    |
| ATU HiSWR RETUNE<br>(Per-Band)    | ATU HiSWR<br>RETUNE OFF | When SWR exceeds the <i>ATU RETUNE SWR</i> value, the ATU examines<br>previously stored tuning settings for the current frequency and chooses<br>the first one that meets the SWR STOP threshold. This does not start a<br>full search tune.<br>The amplifier pulls down (grounds) the TUNE connector's KEY line (tip),<br>and can also send a message to a K3 to provide TUNE POWER for ATU<br>tuning. If a suitable ATU setting is not found, the SWR may still be too<br>high for efficient use (see the ATU NO MATCH SWR menu item below). If<br>this occurs, tap the amplifier's ATU TUNE switch to start a full-search<br>tune. |
| ATU IND                           | _                       | Allows manually choosing the inductance used by the ATU. Inductance in nH and the corresponding SWR is also displayed on the LCD. Normally, the ATU selects the correct value automatically.                                                                                                    |
| ATU MEM ERASE                     | —                       | Clears all ATU settings for the currently selected band and antenna. ATU MEM ERASE clears the current ATU setting to ATU BYPASSED. You may change ANT and BAND while within this menu.                                                                                                    |
| ATU MODE SWITCH                   | _                       | The ATU mode is either IN (in line) or BYP (bypassed). This menu item chooses between one setting for all bands and antennas, or individual ATU mode by band and antenna.<br>ATU MODE SWITCH All Bands<br>ATU MODE SWITCH Per-Band Per-Ant<br>If you chose All Bands, the ATU Mode won't change as you change bands<br>and antennas. If you choose Per-Band Per-Ant, the ATU Mode will be as<br>you last left them when you visited that band and antenna.<br>This is intended for owners of an externally-tuned antenna that are<br>matched separately from the KPA1500 ATU.                                                         |

| Menu Entry                         | Default | Description                                                                                                    |
|------------------------------------|---------|----------------------------------------------------------------------------------------------------|
| ATU NO MATCH<br>(Tech Mode Only)   | 3.0:1   | When an ATU search completes, the best setting the ATU can find may<br>be too high for practical use (e.g., ATU attempting to match an open<br>antenna connector). If the ATU search cannot find an SWR below the<br>ATU NO MATCH SWR threshold, a NO MATCH fault is generated. You<br>may be able to reset the fault, reduce power to keep the reflected power<br>down, and continue to transmit if necessary.                                                                                                    |
| ATU RETUNE SWR<br>(Per Band)       | 1.8     | Threshold mismatch used to determine an adequate impedance match when ATU HiSWR RETUNE is enabled.                                                                                                    |
| ATU SIDE<br>(Tech Mode Only)       | _       | The ATU uses a series inductance with a shunt capacitance on either the source or antenna side. This entry manually switches the shunt capacitance in the ATU matching network to put the capacitance on the source (TX) or antenna (ANT) side of the L-network inductance. Normally, the ATU selects the correct side automatically.                                                                                                    |
| ATU STOP TUNE<br>SWR<br>(Per Band) | 1.2:1   | When an ATU HiSWR RETUNE is started, up to 31 stored ATU settings<br>and the current or near frequencies are examined. ATU STOP TUNE<br>SWR tells the ATU when an acceptable match has been found. If an ATU<br>setting is found that results in "good enough" SWR, the search is ended. If<br>this is not low enough, a NO MATCH fault may occur (see ATU NO<br>MATCH SWR menu item), and you should tap the KPA1500 front panel<br>ATU TUNE switch to start a Full Search Tune.                                                                                                    |
| ATU XCVR KEY<br>(Tech Mode Only)   | ON      | Used with a K3 (MCU version 5.93 and later) connected with an AUX cable. When ON, the KPA1500 sends an AUXBUS message to the K3 when needed for TUNE POWER. The K3 provides carrier for the ATU to complete tuning. The KPA1500 sends another message to stop tuning. When ATU XCVR KEY is ON, the KPA1500 asks the K3 for TUNE POWER when it performs an ATU HiSWR RETUNE tune or a full search tune (press of the KPA1500 ATU TUNE switch). Radios other than K3 & K3S may use a keying cable from the tip of the KPA1500 TUNE connector to the transceiver straight key input line. That key line is not affected by ATU XCVR KEY. |
| BAND CHANGE STBY                   | NO      | Chooses whether to switch from operate (OPER) to standby (STBY) when changing bands. YES will switch to standby when changing bands. Useful if you use a manually operated external antenna tuner.                                                                                                    |
| DEMO MODE<br>(Tech Mode Only)      | OFF     | Used only for non-transmitting demonstrations where proper mains power is not available. When keyed shows nominal SWR and full power output even though no RF is being generated.                                                                                                    |
| FAN SPEED MIN                      | 0       | The speed of the three rear panel fans varies according to the KPA1500 internal temperature. This function sets fan speed from slow to full at all times, independent of heatsink temperature. This setting does not affect the fan in the power supply enclosure.                                                                                                    |
| FIRMWARE VERSION                   | —       | Displays the installed version of the KPA1500 firmware.                                                                                                    |
| LCD BACKLIGHT                      | 7       | Adjusts the brightness of the LCD backlight over a range of 0 to 50.                                                                                                    |
| LCD CONTRAST                       | 23      | Adjusts the contrast of LCD characters from 0 to 50.                                                                                                    |
| LED BRIGHTNESS                     | 22      | Adjusts the brightness of the front-panel LEDs from 0 to 50.                                                                                                    |
| NET GATEWAY<br>(Tech Mode Only)    | _       | Shows the IP address of the router. This address is provided by a DHCP server when the KPA1500 connects to a TCP/IP network. Leading zeros are removed from each octet.                                                                                                    |
| NET IP ADDRESS<br>(Tech Mode Only) | _       | The network IP address assigned to the KPA1500 by a DHCP.                                                                                                    |
| NET MAC<br>(Tech Mode Only)        | МАС     | Displays the unique media access control (MAC) address assigned by the microcontroller manufacturer. The MAC address is six pairs of hex digits displayed on two lines with colon delimiters.                                                                                                    |
| NET MASK<br>(Tech Mode Only)       | _       | DCHP – assigned Subnet Mask in dotted octet format.                                                                                                    |

| Menu Entry                                   | Default    | Description                                                                                                    |
|----------------------------------------------|------------|----------------------------------------------------------------------------------------------------|
| POWER ON MODE                                | STBY       | Selects whether the amplifier starts in operate (OPER) or standby (STBY) mode when turned on.                                                                                                    |
| RADIO POLL                                   | OFF        | When ON enables KPA1500 polling of the transceiver for band via<br>SERIALSPEED XCVR port (e.g. for Kenwood/Elecraft compatible<br>interface).                                                                                                    |
|                                              |            | Provides frequency information and communication between a transceiver and KPA1500.                                                                                                    |
|                                              | K3 OR K3S  | K37K3s:<br>Select when a K3 or K3s is connected through a 15-pin AUX cable to your<br>KPA1500, which appears to a K3 as a combination of KPA500 and<br>KAT500.                                                                                                    |
| RADIO TYPE                                   |            | <b>BCD</b> : The 4 BAND lines on the ACC connector carry band information in a BCD format.                                                                                                    |
| KADIO TYPE                                   |            | <b>ICOM</b> : The XCVR SERIAL connector is configured for CI-V protocol, and ACC connector BAND VOLTAGE and BAND REF VOLTAGE are examined for frequency information <b>Serial</b> : A Kenwood, Yaesu, Elecraft K2, K3, K3s, KX2, or KX3, or FlexRadio transceiver that responds to IF; FA; FB; FT; polls with frequency and VFO information. Choose SERIAL and turn off RADIO POLL if you are using an unsupported radio. |
| SERIAL NUMBER                                | —          | Displays the KPA1500 serial number. Not editable.                                                                                                    |
| SERIAL SPEED HOST                            | 230400 bps | The speed of the Host PC (labeled USB) connection. The KPA1500 incorporates a USB-to-Serial adapter that appears as a COM port to computer software. The speed range is 4800 to 230,400 bits/second. Use the highest reliable speed you can. <i>KPA1500 Utility finds</i> the KPA1500 at any of its speeds.                                                                                                    |
| SERIAL SPEED XCVR                            | 38400 bps  | Depends on <i>RADIO TYPE</i> selection. The speed of the 3.5mm TRS connector labeled XCVR SERIAL. This is a dual-purpose connector, either a TTL-level RS-232 connector for connection to Kenwood, Flex, K2, K3, KX3, KX2, or a CI-V connector to Icom transceivers.                                                                                                    |
| TECH MODE                                    | DISABLED   | Status and menu items indicated shown only when Tech Mode enabled.                                                                                                    |
| TR ADDED TIME<br>(Tech Mode Only)            | 0 msec     | Delay added to the receive recovery if the transceiver has an RF<br>envelope that continues after its KEY OUT signal goes high. For the<br>K3/K3s and most other transceivers, the default of 0 ms is correct.                                                                                                    |
| TX INHIBIT<br>(Tech Mode Only)               | DISABLED   | Chooses whether to enable or disable the ACC connector INHIBIT line,<br>pin 11. When enabled and the INHIBIT line is pulled down, the PA stage<br>is bypassed. The MODE LED will remain in OPER.                                                                                                    |
| WMTR ADJUST<br>(Per Band, Tech Mode<br>Only) | 100        | User-adjustable Wattmeter Calibration. Note: The KPA1500 Wattmeter is factory-calibrated on all bands. WMTR ADJUST affects only the displayed power (LCD & LED, KPA1500 Utility operate page).Factory calibrated fault thresholds are not affected.                                                                                                    |

## KPA1500 Utility Program

The KPA1500 Utility program is available for downloading free from Elecraft at <u>www.elecraft.com</u>. It is essential for updating your KPA1500 firmware and may be used to more quickly edit various parameter settings.

- 1. Download the KPA1500 Utility program and install it on your computer.
- 2. Connect the USB A to B interface cable supplied with your KPA1500 between the USB port on the KPA1500 rear panel and your personal computer.

#### **A** The KPA1500 must be connected directly to the USB port on your computer.

### **KPA1500** Firmware Updates

From time to time updated and improved firmware may become available for the KPA1500 and can be downloaded from <u>www.elecraft.com</u> and installed using the KPA1500 Utility Program.

To download the firmware:

- 1. Connect your personal computer to the KPA1500 via the USB port and launch the KPA1500 Utility Program.
- 2. Click on Firmware tab and then click on Copy Firmware Files from Elecraft to download the latest production released firmware.
- 3. Beta firmware is made available prior to it going into full production at Elecraft. Follow the instructions on the KPA1500 Firmware page if you would like to try it.

To install new firmware in your KPA1500:

- 1. Click on the KPA1500 Utility Program Send Firmware to the KPA1500 switch to start the transfer. Follow the on-screen instructions.
- 2. During download the LCD will display *FIRMWARE LOAD*. The KPA1500 will return to its normal power on state when the transfer is completed.

Be sure to check the notes supplied with the new firmware. They may include changes that affect the instructions in this manual.

#### **Checking your Firmware Version**

Use the Menu entry *FIRMWARE VERSION* to determine the currently-installed firmware (see page 25). This is also shown on the KPA1500 Utility Firmware tab as the "installed" version.

#### Forcing a Firmware Load

If the KPA1500 becomes unresponsive, you may force a re-load of its operating firmware. Connect a computer running the KPA1500 as described above. Press and hold the front-panel **AUX** key for more than 10 seconds and the hardware bootloader will run. Click on the Utility Test Connection and then **Send Firmware to the** *KPA1500* switch to start the transfer.

## Wattmeter Calibration Procedure

The KPA1500 wattmeter is factory-calibrated. The calibration is done per-band so you can make adjustments for individual bands without affecting the others. Elecraft recommends checking with Customer Support (<u>support@elecraft.com</u>) before changing Wattmeter Calibration.

An external wattmeter and a known-good 50  $\Omega$  dummy load capable of handling 1500 watts are needed to calibrate the internal Wattmeter.

- 1. Connect the wattmeter to either ANT1 or ANT2 using short, direct 50  $\Omega$  coaxial cable.
- 2. Connect the dummy load to the wattmeter.
- 3. Select the band you wish to calibrate.
- 4. Tap ANTENNA on the KPA1500 to select the ANT output where you connected the wattmeter and dummy load.

A Depending upon your menu preferences, the antenna output may change when you change bands.

- 5. Bypass (disable) the ATU by pressing and holding ATU MODE so the BYP LED lights.
- 6. Transmit briefly at 1500 W output into the external wattmeter and dummy load and compare the reading on the external wattmeter with the KPA1500 wattmeter.
- 7. If you wish to adjust the power displayed on the KPA1500 LCD and LEDs, hold MENU and tap switches next to the  $\triangle$  and  $\nabla$ symbols until PWR ADJ is displayed on the LCD.
- 8. Press and hold **EDIT**. A number between 80 and 120 will be displayed on the LCD. Write this number in the Factory Cal. column for the band you are calibrating in case you wish to return to the factory calibration later:

| Band | Factory Cal. | User Cal. | Band | Factory Cal. | User Cal. |
|------|--------------|-----------|------|--------------|-----------|
| 1.8  |              |           | 18   |              |           |
| 3.5  |              |           | 21   |              |           |
| 5    |              |           | 24   |              |           |
| 7    |              |           | 28   |              |           |
| 10   |              |           | 50   |              |           |
| 14   |              |           |      |              |           |

- 9. If the power displayed on the KPA1500 wattmeter needs to be higher, tap the △ switch. If the power displayed on the KPA1500 needs to be lower, tap the ▽ switch. The number displayed indicates the percentage change in the power reading. For example, changing 100 to 110 will result in a 10% increase in the power indicated.
- 10. Tap MENU twice to exit the menu. The current band will be displayed on the LCD.
- 11. Transmit again and compare the readings on the KPA1500 and the external wattmeter. Repeat the procedure as needed until you are satisfied with the readings, and then write the new calibration number under User Cal. in the table for future reference.

## Specifications

## **A**The following performance specifications are guaranteed only within the Amateur bands.

| Frequency Range               | All Amateur bands from 1.8 to 29.7 MHz and 50 to 54 MHz                                                                                                    |
|-------------------------------|----------------------------------------------------------------------------------------------------|
| Supply Voltage and<br>Current | 195 to 250 VAC, 50/60 Hz up to 20A                                                                                                    |
| RF Deck Weight                | 22 lbs. (10 kg)                                                                                                    |
| RF Deck Size                  | Enclosure only, 4.5 x 13.5 x 11.5 in., HWD (11.5 x 34 x 29 cm)                                                                                                    |
| Power Supply Weight           | 17 lbs. (7.5 kg)                                                                                                    |
| Power Supply Size             | Same as RF Deck: Enclosure only, 4.5 x 13.5 x 11.5 in., HWD (11.5 x 34 x 29 cm) excluding feet and protrusions                                                                                                    |
| Power Output                  | 1500 W PEP CW/SSB/Data                                                                                                    |
| Duty Cycle at 1500<br>Watts   | <ul> <li>100% ICAS for 100% duty cycle modulation modes (FM, RTTY, FT8, JT65, etc.)</li> <li>1.8-30 MHz: Maximum 5 minutes key down / Minimum 5 minutes receive (after 5 minute TX)</li> <li>50 MHz: Maximum 50 seconds key down / Minimum 50 seconds receive</li> </ul> |
| Drive Power                   | 50-60 W, typical, for 1500 W output                                                                                                    |
| Input VSWR                    | Less than 1.5:1                                                                                                    |
| ALC Out                       | Negative-going, adjustable                                                                                                    |
| Metering                      | Power output, SWR (bargraph and on the LCD display), supply voltage and current, temperature, frequency band                                                                                                    |
| Heat Sink Temperature         | 230° F (110°C), maximum                                                                                                    |
| Key In (Transmit<br>Enable)   | +5V maximum, open circuit on receive, closed to ground on transmit (5 mA max.)                                                                                                    |
| Efficiency                    | Approximately 50%                                                                                                    |

| Antenna Tuning<br>Unit Matching<br>Range and Power<br>Limits | 3 — 30 MHz       | 1500 W into 16 Ω to 150 Ω (3:1 SWR)<br>750 W into 5 Ω to 500 Ω (10:1 SWR) |
|--------------------------------------------------------------|------------------|---------------------------------------------------------------------------|
|                                                              | 1.8 — 2 MHz      | 1500 W into 16 $\Omega$ to 150 $\Omega$ (3:1 SWR)                         |
|                                                              |                  | 750 W into 12 $\Omega$ to 200 $\Omega$ (4:1 SWR)                          |
|                                                              | 30 — 60 MHz      | 1500 W into 16 Ω to 150 Ω (3:1 SWR)<br>500 W into 10 Ω to 250 Ω (5:1 SWR) |
|                                                              | Matching specifi | ed to a 1.0:1 to 1.6:1 output SWR                                         |
| Autotune Power<br>Range                                      | 10 W —1500 W     |                                                                           |
|                                                              | • • • • • • • •  |                                                                           |

For better matching accuracy, tune with >20 W

32

## Customer Service and Support

#### Technical Assistance

You can send e-mail to <u>support@elecraft.com</u> and we will respond quickly – typically the same day Monday through Friday. If you need replacement parts, send an e-mail to <u>parts@elecraft.com</u>. Telephone assistance is available from 9 A.M. to 5 P.M. Pacific time (weekdays only) at 831-763-4211. Please use e-mail rather than calling when possible since this gives us a written record of the details of your problem and allows us to handle a larger number of requests each day.

#### Repair / Alignment Service

If necessary, you may return your Elecraft product to us for repair or alignment. (Note: We offer e-mail and phone support, so please try that route first as we can usually help you find the problem quickly.)

**IMPORTANT: You must contact Elecraft Customer Support before mailing your product** to obtain authorization for the return, what address to ship it to and current information on repair fees and turnaround times. (Frequently we can determine the cause of your problem and save you the trouble of shipping it back to us.) Our repair location may be different from our factory location. We will give you the address to ship your product at the time of repair authorization. *Packages shipped without authorization will incur an additional shipping charge for reshipment to our repair depot.* 

#### **Elecraft 1-Year Limited Warranty**

This warranty is effective as of the date of first consumer purchase (or if shipped from the factory, the date the product is shipped to the customer). It covers both our kits and fully assembled products. For kits, before requesting warranty service, you should fully complete the assembly, carefully following all instructions in the manual.

**Who is covered:** This warranty covers the original owner of the Elecraft product as disclosed to Elecraft at the time of order. Elecraft products transferred by the purchaser to a third party, either by sale, gift, or other method, who is not disclosed to Elecraft at the time of original order, are not covered by this warranty. If the Elecraft product is being bought indirectly for a third party, the third party's name and address must be provided at time of order to ensure warranty coverage.

**What is covered:** During the first year after date of purchase, Elecraft will replace defective or missing parts free of charge (post-paid). We will also correct any malfunction to kits or assembled units caused by defective parts and materials. Purchaser pays inbound shipping to us for warranty repair; we pay shipping to return the repaired equipment to you by UPS ground service or equivalent to the continental USA and Canada. For Alaska, Hawaii, and other destinations outside the U.S. and Canada, actual return shipping cost is paid by the owner.

What is not covered: This warranty does not cover correction of kit assembly errors. It also does not cover misalignment; repair of damage caused by misuse, negligence, or builder modifications; or any performance malfunctions involving non-Elecraft accessory equipment. The use of acid-core solder, water-soluble flux solder, or any corrosive or conductive flux or solvent will void this warranty in its entirety. Also not covered is reimbursement for loss of use, inconvenience, customer assembly or alignment time, or cost of unauthorized service.

Limitation of incidental or consequential damages: This warranty does not extend to non-Elecraft equipment or components used in conjunction with our products. Any such repair or replacement is the customer. Elecraft will not be liable for any special indirect, incidental or consequential damages, including but not limited to any loss of business or profits.

## Theory of Operation

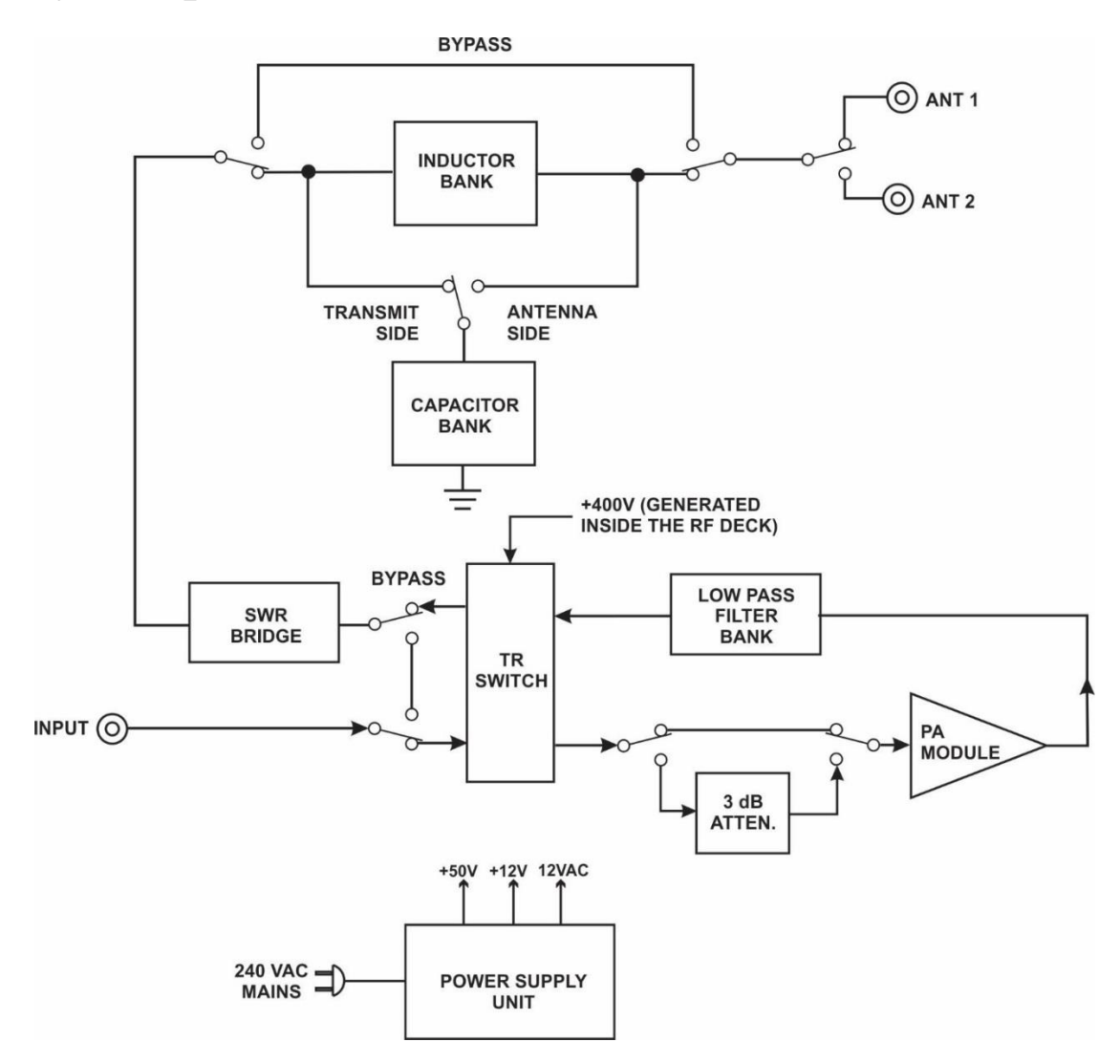

Figure 9. KPA1500 Block Diagram.

#### Switching

When the KPA1500 is in operate mode, the transmit-receive (TR) switch routes RF from the driving transceiver to the power amplifier (PA) module where it is amplified by a pair of LDMOS (Laterally Diffused metal oxide semiconductor) transistors. The Low Pass Filter Bank contains low pass filters to suppress harmonic energy. The TR switch then routes the high-level RF power to the SWR Bridge.

In receive mode the TR switch connects the input directly to the SWR bridge, bypassing the amplifier circuits entirely. When the power is off the bypass relay performs this function. With power turned off, the INP port is directly connected to the ANT1 port. The ANT2 port is not available for antenna switching with the power turned off.

#### SWR Bridge and Antenna Tuner Unit (ATU)

RF from the SWR Bridge is sent to the ATU which converts the impedance seen at the antenna connector to a 50  $\Omega$  non-reactive load as measured by the standing wave ratio (SWR) bridge.

The ATU uses an "L" matching network with series inductance and shunt capacitance. Combinations of eight capacitors in the Capacitor Bank and seven inductors in the Inductor Bank are switched in by relays to provide

up to 2624 pF of capacitance and up to 8370 nH of inductance. An algorithm operates relays to select the inductors and capacitors required and chooses whether the capacitors are placed on the transmit side or antenna side of the inductors to arrive at a tuning solution for the current operating frequency. This is called a Full Cycle Tune.

When the ATU relays are changing capacitors or inductors, the amplifier circuit is kept in receive mode (RF routed through the TR switch but not the PA module), using only the RF power from the driving transceiver to monitor the SWR.

#### **Control Logic and Fault Conditions**

A microcontroller unit (MCU) controls and monitors critical operating conditions. The MCU also controls the ATU functions.

During normal operation, the MCU performs the following functions:

- When a key line low is sensed, the amplifier is switched into transmit mode if no fault conditions are present, the input signal is not in the 26 to 28 MHz range and an ATU tune operation is not underway.
- When RF drive is applied, the frequency is measured and the correct low pass filter is switched into the signal path.
- The KPA1500 exchanges band data with the Elecraft K3 or K3s and automatically selects the proper low pass filter, enabling rapid band changes. The MCU does not need to detect the frequency input for filter selection.

However, RF frequency sensing does take priority if a tuning solution does not agree with the band data to avoid transmitting into an incorrect filter. The optional KPAK3AUX cable kit is needed to enable this feature, as shown in Figure 5, page 12 or Figure 6, page 13.

Under fault conditions, the MCU protects the amplifier to prevent damage or improper operation. There are three levels of fault conditions (Attenuator, Unauthorized Frequency and Hard), and are triggered by the following conditions:

- A 3 dB attenuator is automatically switched in if excessive the RF drive power is applied or if other conditions occur such as excessive RF output, reflected power (high SWR) or current is drawn by the finals.
- If an unauthorized frequency is transmitted, the KPA1500 switches to standby until RF drive is removed. This fault will automatically reset if a valid frequency is applied.
- When a fault condition is detected, the TR switch is inhibited so no RF power reaches the PA module. If RF drive is high enough to possibly damage the TR switch, the amplifier is switched to bypass, protecting the TR switch.

The amplifier is always switched to STBY during hard faults. A hard fault requires operator action to reset the amplifier.

#### **Tuning Solutions Memory**

To facilitate very rapid frequency changes, tuning solutions are stored in memory and recalled when returning to that frequency. Settings are recalled almost instantly when returning to that frequency later.

The entire spectrum from 1.8 through 60 MHz is divided into frequency segments and tuning information is stored for each segment in which you have successfully completed a tune operation. Memory is allocated for 31 tune solutions per frequency segment.

When starting a tune operation for a new frequency segment, the ATU first tries settings in the nearest frequency segments that do have tuning data for the antenna connector in use. See antenna enable and antenna prefer menu entries on page 25.

#### The Tuning Segments

Since retuning is normally required over a narrower frequency range on the lower frequencies to maintain a low SWR, the lower frequencies have narrower segments assigned as follows:

- Below 3 MHz the segments are 10 kHz wide.
- From 3 MHz through 26 MHz the segments are 20 kHz wide.
- From 26 MHz to 38 MHz the segments are 100 kHz wide.
- From 38 MHz to 60 MHz the segments are 200 kHz wide.

The center frequencies for each segment are listed in the Appendix.

#### **Amplifier Cooling**

Three fans cool the RF deck heat sink. To minimize noise, the fans remain off until the heat sink reaches  $60^{\circ}$ C. At that temperature, the center fan begins rotating at its lowest speed. As the temperature increases in steps of  $5^{\circ}$ C, the outer fans start at their lowest speed, then all fans increase together.

The external power supply provides 50 VDC, 12 VDC, and 12 VAC to the amplifier.

## AUX and XCVR Serial Connector Interfaces

### **A** Do not attach a common VGA cable to the AUX connector.

When used with the optional KPAK3AUX cable kit, the AUX connector provides an interface for enhanced operation between the KPA1500 and a K3 or K3s transceiver.

This section describes how to interface the KPA1500 to non K3 or K3s transceivers, including the K2 and rigs made by other manufacturers. There are two interfaces on the KPA1500: The AUX port, described above and the XCVR SERIAL port.

The XCVR Serial port provides RS232 level data for other transceivers such as the Elecraft K2 and some Kenwood, Yaesu and Icom transceivers.

Below are the signals available at the AUX connector.

Refer to the RADIO entry in the menu (page 25) to enable communications via the AUX connector.

### KPA1500 AUX Connector Pinout (DE-15 Male)

| Signal Name      | Pin | Direction | Notes                                                                                                    |
|------------------|-----|-----------|----------------------------------------------------------------------------------------------------|
| Band VRef (Icom) | 1   | In        | Reference for Icom input                                                                                                    |
| AuxBus I/O       | 2   | Out       | K3/K3s                                                                                                    |
| Band1 In         | 3   | In        | BCD Band Input – Bit 1*                                                                                                    |
| NC               | 4   |           |                                                                                                    |
| GND              | 5   |           |                                                                                                    |
| Band V (Icom)    | 6   | In        | Uses Icom standard band voltages                                                                                                    |
| Alarm Out        | 7   | Out       | Drives low for fault input Not used by K3/K3S. Must not be connected to K3/K3S.                                                      |
| Power On/Off     | 8   | In        | Pulse low to turn KPA on or off – do not hold low!                                                                                   |
| Band2 In         | 9   | In        | BCD Band Input – Bit 2*                                                                                                    |
| Key              | 10  | In        | Low enables amplification. Internally pulled up to +5V. Sources 1 mA when pulled to ground. Diode isolated from the KEY IN RCA jack. |
| Inhibit#         | 11  | In        | Low inhibits amplifier operation                                                                                                    |
| GND              | 12  |           |                                                                                                    |
| Band0 In         | 13  | In        | BCD Band Input – Bit 0*                                                                                                    |
| Band3 In         | 14  | In        | BCD Band Input – Bit 3*                                                                                                    |
| ALC              | 15  | Out       | ALC output to transceiver                                                                                                    |

\*See page 39 for the BCD band codes used.

Details of AUX Connector wiring cables for popular transceivers are shown on the following pages.

### Elecraft KPAK3AUX Interface Cable

This is available direct from the Elecraft Sales department (page 33): Order KPAK3AUX for the complete set:

- KPAK3AUX Cable, 59.5" (1.5 m) long. May be ordered separately. Order E850463.
- 15-pin Y cable that allows access to the K3 or K3s AUX port for other devices. May be ordered separately. Order E980190.
- 15-pin male-female Key Line Interrupter.

KPAK3AUX cable wiring. Pins not shown have no connection.

| KPA1500 AUX<br>CONN. Pin | K3 AUX<br>CONN. Pin           | Signal         |  |
|--------------------------|-------------------------------|----------------|--|
| 2                        | 2                             | AUXBUS         |  |
| 3                        | 3                             | BAND 1         |  |
| 5                        | 5                             | GND            |  |
| 9                        | 9 BAND 2                      |                |  |
| 10                       | 10                            | PTT (See Note) |  |
| 11                       | 11                            | Inhibit        |  |
| 12                       | 12                            | GND            |  |
| 13                       | 13                            | BAND0          |  |
| 14                       | 14 BAND3                      |                |  |
| 15                       | 15 ALC (Optional, see page17) |                |  |

Notes:

- 1. If you have devices that need access to the PTT Line (e.g. an external ATU, SteppIR controller, etc.), use the key line interrupter supplied with your KPAK3AUX cable set. The interrupter breaks the Key line (pin 10) so you can use the separate KEY IN cable routed through external equipment, see Figure 6, page 13.
- 2. Pin 4 is not used but the wire is included in the KPAK3AUX cable.

### **Icom Transceiver Interfacing**

Various models of Icom radios use either a 13-pin DIN or an 8-pin DIN connector. Be sure to use the connector that is correct for your radio. Pins not shown have no connection. Check with Elecraft Customer Support or (www.elecraft.com) for radios that are directly supported with an Elecraft cable.

| KPA1500 AUX<br>CONN. Pin | Icom DIN13<br>CONN. Pin | Icom DIN7<br>CONN. Pin | Signal                    |
|--------------------------|-------------------------|------------------------|---------------------------|
| 1                        | 1                       | 1                      | 8V REFERENCE              |
| 5                        | 2                       | 2                      | GND                       |
| 6                        | 5                       | 4                      | BAND VOLTAGE (NOT CI-V)   |
| 10                       | 3                       | 3                      | HSEND                     |
| 15                       | 6                       | 5                      | ALC (OPTONAL, SEE PAGE17) |

The XCVR SERIAL connector is configured for CI-V protocol, and the KPA1500 accepts frequency messages from the Icom exciter in its CI-V "transceive" mode to switch bands and select ATU settings on in-band QSY.

The transceiver's CI-V speed (typically 4800 bits/second) must match the SERIAL SPEED XCVR menu item. The KPA1500 does not send to an Icom radio via CI-V.

Elecraft provides a cable (E980229) for use with CI-V. Check with Elecraft Customer Support for radios that are directly supported with an Elecraft cable.

To set up an Icom CI-V system follow these steps:

- 1. Connect a 1/8" (3.5mm) cable from the Icom Remote jack to the KPA1500 XCVR SERIAL jack.
- 2. On the KPA1500, enter the *MENU* and select:
  - a. RADIO = SERIAL
  - b. SERIAL SPEED XCVR = 4800
- 3. On the Icom radio, set it for:
  - a. CI-V baud rate = 4800
  - b. CI-V Transceive = ON
  - c. CI-V Output = ON
  - d. Note: No CI-V address is required for use with the KPA1500.

#### Icom Band Voltage System

Some Icom radios provide an 8V fixed band reference voltage and a variable band voltage, scaled to the band reference voltage. If the band reference voltage is far from 8V, band voltage is ignored.

This band voltage scheme does not provide unique voltages for each band. KPA1500 chooses 7, 21 and 28 MHz when there is ambiguity. For this reason (and ATU recall by frequency segment within a band), a CI-V connection is preferable for Icom frequency information. Note: The internal frequency counter will override these voltages to select the proper band should there be a conflict.

The band voltages accepted are:

| Voltage | Band         |
|---------|--------------|
| 0-1 V   | 10 MHz       |
| 1-2 V   | 50 MHz       |
| 2-3 V   | 24 or 28 MHz |
| 3-4 V   | 18 or 21 MHz |
| 4-5 V   | 14 MHz       |
| 5-6 V   | 5 or 7 MHz   |
| 6-7 V   | 3.5 MHz      |
| 7-8 V   | 1.8 MHz      |

While is it supported for legacy Icom products, Elecraft does not recommend the Icom Band Voltage System primarily because it does not distinguish between the 5, 18 and 24 MHz bands.

#### **XCVR SERIAL Cable**

The XCVR SERIAL jack is a (tip, ring, sleeve or TRS) 3.5mm serial port. Via the *RADIO* menu item, it is programmed to operate in either *ICOM* or *SERIAL* Mode.

When the KPA1500 is configured for *ICOM* Mode, it operates as a 2-terminal CI-V compatible port that works with Icom and some TenTec transceivers:

Tip = Data, Ring = No connection and Sleeve = Ground.

When configured in SERIAL mode, it is a TTL-level serial port:

Tip = TX DATA, Ring = RX DATA and Sleeve = Ground

*SERIAL* Mode is compatible with KX2, KX3, FlexRadio and many Kenwood transceivers that respond to IF; FA; FB; FT; polls with frequency and VFO information.

For a KX2 or KX3, make a cable with 3.5mm plugs on each end. Cross over tip to ring as shown in Figure 10.

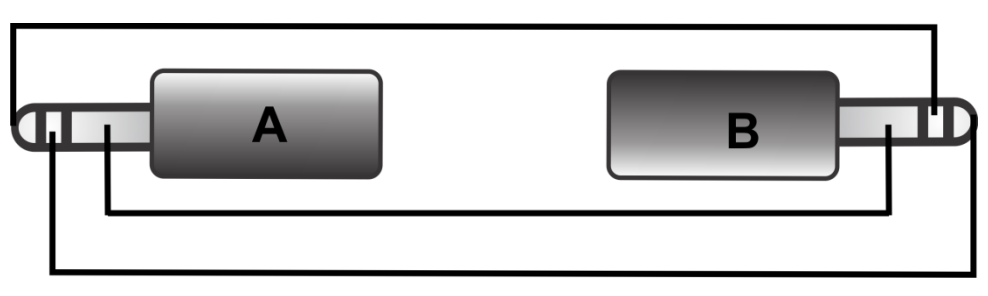

Figure 10. Serial Data 3.5mm Cross-Over Cable for KX2 and KX3.

| 3.5mm Plug A | 3.5mm Plug B |  |
|--------------|--------------|--|
| Tip          | Ring         |  |
| Ring         | Tip          |  |
| Sleeve       | Sleeve       |  |

For transceivers using DE-9 connectors, use a female DE-9 connector and a two- wire + shield cable to a 3.5mm phone plug into the KPA1500 XCVR SERIAL connector.

| DE-9 Pin | Function                                       | KPA1500 3.5mm Plug |
|----------|------------------------------------------------|--------------------|
| 2 (RXD)  | Radio sends to KPA1500                         | Тір                |
| 3 (TXD)  | KPA1500 sends to radio                         | Ring               |
| 5 (GND)  | Ground                                         | Sleeve             |
| 7 (RTS)  | Request to send (RTS)<br>Jumper to Pin 8 (CTS) | N/C                |
| 8 (CTS)  | Clear to send (CTS)<br>Jumper to Pin 7 (RTS)   | N/C                |

Choose *SERIAL* and turn off *RADIO POLL* if you are using an unsupported radio.

#### **TUNE** Cable

The KPA1500 TUNE port is a 3.5mm TRS jack that supports automatic antenna tune requests from Icom radios.

Tip = RF Request Output, Ring = Start Tune Input, Sleeve= Ground.

Several Icom transceivers have an AUTO TUNE switch intended to control an Icom AH-4 Antenna Tuner. The same AUTO TUNE switch can be used to start a KPA1500 ATU TUNE operation.

For Icom radios, a cable with a 4-pin Molex to 3.5mm TRS plug is required. The Molex plug connects to the transceiver's rear-panel "Tuner Control" socket and the other end plugs into the TUNE jack on the KPA1500 rear panel.

With this connection, the KPA1500 provides a "AH4 KEY" logic level to cause the Icom transceiver to generate steady RF carrier for ATU tuning. When tuning completes, the KPA1500 removes the "AH4 KEY" level to unkey the Icom transceiver, putting the KPA1500 in standby Mode.

Important! This cable implements the use of the Icom transceiver TUNE button on many of their transceivers. However, you must train the tuner using 10 to 50 W first before using it. See the *Train the Tuner* section on page 19.

| Molex to Icom XCVR | Signal                                                                                                    | 3.5mm TRS to<br>KPA1500 TUNE | 2.1mm Coaxial Power<br>Connector |
|--------------------|----------------------------------------------------------------------------------------------------|------------------------------|----------------------------------|
| Pin 1 (angled)     | KEY is an open<br>collector transistor<br>output, normally pulled<br>up by the transceiver.<br>Low means "key<br>down." | Tip                          | No Connection                    |
| Pin 2              | START, pulled up to<br>+5V by the KPA1500,<br>low means "start."                                                        | Ring                         | No Connection                    |
| Pin 3              | +12V DC                                                                                                    | N/C                          | Center                           |
| Pin 4              | Ground                                                                                                    | Sleeve                       | Outer shell                      |

• NOTE: This cable is not available from Elecraft. It can be purchased from DX Engineering as their part IC-PAC-6.

### **CW Key Tune Cable**

The KPA1500 TUNE jack may be used with non-Icom radios by connecting the tip to the CW Key input of your radio. Grounding the ring terminal initiates a tune cycle. Figure 11, page 42 shows how to make this cable.

The amplifier's ATU TUNE switch or an *ATU HiSWR* retune can cause the K3 and most other transceivers to provide Tune Power for the duration of the ATU tuning operation. This works automatically in CW mode.

Enable the radio's CW-In-SSB-Mode feature to allow this to also work in single sideband mode. This is accomplished in the K3 and K3s by accessing the *CONFIG* menu, selecting *CW WGHT* and tapping the numeric keypad 1 to select SSB +CW.

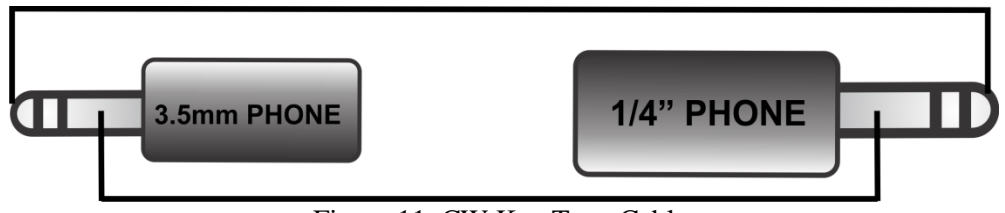

Figure 11. CW Key Tune Cable.

| Signal | 3.5mm TRS to KPA1500 Tune | 1/4" Phone Plug to HAND KEY IN |
|--------|---------------------------|--------------------------------|
| Key    | Tip                       | Tip                            |
| Ring   | N/C                       | N/C                            |
| Ground | Sleeve                    | Sleeve                         |

#### **Yaesu Transceivers**

Some Yaesu radios provide band information using BCD data The BAND0 thru BAND3 BCD values in Yaesu transceivers are also used by the K3.

Although various models of Yaesu radios use either DIN8/262 or a MiniDIN8 connector, the pin connections are the same. Pins not shown have no connection. See the table below.

Check with Elecraft Customer Support (<u>support@elecraft.com</u>) for radios that are directly supported with an optional Elecraft cable.

| KPA1500<br>AUX CONN.<br>Pin | Yaesu<br>CONN. Pin | Signal                                                     |
|-----------------------------|--------------------|------------------------------------------------------------|
| 3                           | 5                  | Bit 1                                                      |
| 5                           | 3&8                | GND Note: Yaesu pin 8 must be grounded or TX is inhibited. |
| 9                           | 6                  | Bit 2                                                      |
| 10                          | 2                  | Кеу                                                        |
| 13                          | 4                  | Bit 0                                                      |
| 14                          | 7                  | Bit 3                                                      |

### **BCD Interface**

| Band (Meters) | Bit 3 (Pin 14) | Bit 2 (Pin 9) | Bit 1 (Pin 3) | Bit 0 (Pin 13) |
|---------------|----------------|---------------|---------------|----------------|
| 60m           | 0              | 0             | 0             | 0              |
| 160m          | 0              | 0             | 0             | 1              |
| 80m           | 0              | 0             | 1             | 0              |
| 40m           | 0              | 0             | 1             | 1              |
| 30m           | 0              | 1             | 0             | 0              |
| 20m           | 0              | 1             | 0             | 1              |
| 17m           | 0              | 1             | 1             | 0              |
| 15m           | 0              | 1             |               | 1              |
| 12m           | 1              | 0             | 0             | 0              |
| 10m           | 1              | 0             | 0             | 1              |
| 6m            | 1              | 0             | 1             | 0              |

The following are the band codes used by the KPA1500:

### **Kenwood Transceivers**

Kenwood transceivers that respond to IF; FA; FB; FT; polls with frequency and VFO information can be interfaced via the KPA1500 XCVR SERIAL interface.

Use the XCVR SERIAL jack and a 3.5mm TRS plug for the KPA1500 side. Set the KPA1500 *RADIO* menu item to *SERIAL* Mode.

Tip = TX DATA, Ring = RX DATA and Sleeve = Ground. See Figure 10, page 40.

Check with Elecraft Customer Support (<u>support@elecraft.com</u>) for radios that are directly supported with an Elecraft cable.

#### **Flex Transceivers**

Currently, all the Flex 6000 series radios are supported with an Elecraft KXUSB cable. Check with Elecraft Customer Support (<u>support@elecraft.com</u>) for radios that are directly supported.

## In Case of Difficulty

| Problem                       | Action                                                                                                    |  |  |  |  |  |
|-------------------------------|----------------------------------------------------------------------------------------------------|--|--|--|--|--|
| No Power                      | Check line cord is connected to live 200-250 VAC outlet                                                                                                    |  |  |  |  |  |
| Top green LED Off             | Power supply rear panel switch/circuit breaker in the ON (up) position                                                                                                    |  |  |  |  |  |
|                               | Make sure both high current red/black and DA-15 multi-wire umbilical power cables are firmly connected to both Power Supply and RF deck, then press power button on front of RF deck.<br>The large-gauge cable connectors are Anderson PowerPole connectors. They must be fully seated. Two clicks are heard and felt when installing the  |  |  |  |  |  |
| Power Supply HV LED           | connectors. Make sure they are fully seated with two noticeable clicks.                                                                                                    |  |  |  |  |  |
| Red or Off                    | 50V supply has faulted. Turn off power (front panel RF Deck switch) and wait until red LED has extinguished. Turn power back on.                                                                                                    |  |  |  |  |  |
|                               | If amplifier still does not work, turn off main power switch (rear panel of power supply). Wait 30 seconds. Turn on Power Supply main power switch. Press RF Deck front panel power switch to on.                                                                                                    |  |  |  |  |  |
| LV LED<br>Off                 | Reseat 15-pin cable at both the Power Supply and RF Deck.<br>Ensure both ends are tightened and fully seated.                                                                                                    |  |  |  |  |  |
|                               | Press RF Deck front panel power switch.                                                                                                    |  |  |  |  |  |
| Power supply Lights OK PE     | Check both power cables.                                                                                                    |  |  |  |  |  |
| Deck Not On                   | If using a K3 or K3s remotely: Verify 12V DC OUT to KPA1500 REM cable is firmly plugged in.<br>Cycle power on the K3 or K3s.                                                                                                    |  |  |  |  |  |
| 50V FAULT<br>Displayed on LCD | Make sure the 75A PowerPole connectors are firmly installed. Listen for two<br>"clicks" verifying a reliable electrical connection is made.                                                                                                    |  |  |  |  |  |
| 12V FAULT<br>Displayed on LCD | Verify the DA-15 Control Cable is firmly installed on both Power Supply and RF Deck.<br>Tighten thumbscrews fully.                                                                                                    |  |  |  |  |  |
|                               | Amplifier should be in OPER mode                                                                                                    |  |  |  |  |  |
| No Amplification              | Verify the KEY IN signal line is connected and the red TX LED on the RF<br>Deck is illuminated.<br>Confirm coax cable is connected between driving transmitter/transceiver and                                                                                                    |  |  |  |  |  |
| ATU IN and ATU BYP I FDs      | Indicates the enterna selected has low SWP and the heat ATH setting is                                                                                                    |  |  |  |  |  |
| Both ON                       | "BYPassed." This is normal.                                                                                                    |  |  |  |  |  |
| OVR LED On                    | Indicates an Attenuator Fault has occurred. Reduce drive from transmitter.                                                                                                    |  |  |  |  |  |
| FAULT LED<br>On               | Indicates an unsafe operating condition has occurred and the amplifier has<br>switched offline. Review text displayed in the LCD for specific fault and take<br>appropriate action.<br>Bring up the KPA1500 Utility to inspect the Fault Log. This will provide details<br>on what the KPA1500 saw when it determined the Fault condition. |  |  |  |  |  |

## Appendix A—KPA1500 Tuner Frequency Segments

### **KPA1500 Amateur Band ATU Segment Center Frequencies**

|            |        |        |        | Frequei | ncies in N | ЛНz    |        |          |        |        |
|------------|--------|--------|--------|---------|------------|--------|--------|----------|--------|--------|
| 10 kHz     | 1.805  | 1.815  | 1.825  | 1.835   | 1.845      | 1.855  | 1.865  | 1.875    | 1.885  | 1.895  |
| Segments   | 1.905  | 1.915  | 1.925  | 1.935   | 1.945      | 1.955  | 1.965  | 1.975    | 1.985  | 1.995  |
|            |        |        |        |         |            |        |        |          |        |        |
| 20 kHz     | 3.510  | 3.530  | 3.550  | 3.570   | 3.590      | 3.610  | 3.630  | 3.650    | 3.670  | 3.690  |
| Segments   | 3.710  | 3.730  | 3.750  | 3.770   | 3.790      | 3.810  | 3.830  | 3.850    | 3.870  | 3.890  |
|            | 3.910  | 3.930  | 3.950  | 3.970   | 3.990      |        |        |          |        |        |
|            |        |        |        |         |            |        |        |          |        |        |
| *See 60 m  | 5.250  | 5.270  | 5.290  | 5.310   | 5.330      | 5.350  | 5.370  | 5.390    | 5.410  | 5.430  |
| note       | 5.450  | 5.470  | 5.490  |         |            |        |        |          |        |        |
| below      |        |        |        |         |            |        |        |          |        |        |
|            | 7.010  | 7.030  | 7.050  | 7.070   | 7.090      | 7.110  | 7.130  | 7.150    | 7.170  | 7.190  |
|            | 7.210  | 7.230  | 7.250  | 7.270   | 7.290      |        |        |          |        |        |
|            |        |        |        |         |            |        |        |          |        |        |
| **See 30 m | 10.110 | 10.130 |        |         |            |        |        |          |        |        |
| note below |        |        |        |         |            |        |        |          |        |        |
|            | 14.010 | 14.030 | 14.050 | 14.070  | 14.090     | 14.110 | 14.130 | 14.150   | 14.170 | 14.190 |
|            | 14.210 | 14.230 | 14.250 | 14.270  | 14.290     | 14.310 | 14.330 |          |        |        |
|            |        |        |        |         |            |        |        |          |        |        |
|            | 18.070 | 18.090 | 18.110 | 18.130  | 18.150     |        |        |          |        |        |
|            | 24.040 | 24 020 | 24 050 | 24 070  | 24 000     | 24.440 | 24.420 | 24 4 5 0 | 24 470 | 24 400 |
|            | 21.010 | 21.030 | 21.050 | 21.070  | 21.090     | 21.110 | 21.130 | 21.150   | 21.1/0 | 21.190 |
|            | 21.210 | 21.230 | 21.250 | 21.270  | 21.290     | 21.310 | 21.330 | 21.350   | 21.370 | 21.390 |
|            | 21.410 | 21.430 |        |         |            |        |        |          |        |        |
|            | 24.000 | 24.010 | 24.020 | 24.050  | 24.070     | 24.000 |        |          |        |        |
|            | 24.890 | 24.910 | 24.930 | 24.950  | 24.970     | 24.990 |        |          |        |        |
| 100 647    | 20 050 | 20 150 | 20 250 | 20 250  | 20 150     | 20 550 | 20 650 | 20 750   | 20 0EU | 20 050 |
| Sogmonts   | 20.050 | 20.150 | 20.250 | 20.350  | 20.450     | 20.550 | 20.050 | 20.750   | 20.030 | 20.990 |
| Segments   | 29.030 | 29.130 | 29.230 | 29.330  | 23.430     | 29.330 | 29.050 |          |        |        |
| 200 kHz    | 50 100 | 50 300 | 50 500 | 50 700  | 50 900     | 51 100 | 51 300 | 51 500   | 51 700 | 51 900 |
| Seaments   | 52 100 | 52 300 | 52 500 | 52 700  | 52 900     | 53 100 | 53 300 | 53 500   | 53 700 | 53 900 |
| Jeginents  | 52.100 | 32.300 | 32.300 | 32.700  | 32.300     | 33.100 | 33.300 | 33.300   | 33.700 | 33.500 |

\*Band allocations on 60m vary widely. The segment center frequencies shown above are not necessarily legal for transmission. For example, US operation is restricted to "channels" on 5.332, 5.348, 5.3585, 5.373, and 5.405 MHz at time of publication.

\*\*30M, 10.100-10.150 MHz: 200W PEP max. for USA amateurs.

## **KPA1500 ATU Segment Center Frequencies–All Segments**

|          | Center Frequencies in MHz |       |       |       | Amateur Band Frequencies Shown in Red |       |       |       |       |       |
|----------|---------------------------|-------|-------|-------|---------------------------------------|-------|-------|-------|-------|-------|
| 10kHz    | 1.505                     | 1.515 | 1.525 | 1.535 | 1.545                                 | 1.555 | 1.565 | 1.575 | 1.585 | 1.595 |
| Segments | 1.605                     | 1.615 | 1.625 | 1.635 | 1.645                                 | 1.655 | 1.665 | 1.675 | 1.685 | 1.695 |
| -        | 1.705                     | 1.715 | 1.725 | 1.735 | 1.745                                 | 1.755 | 1.765 | 1.775 | 1.785 | 1.795 |
|          | 1.805                     | 1.815 | 1.825 | 1.835 | 1.845                                 | 1.855 | 1.865 | 1.875 | 1.885 | 1.895 |
|          | 1.905                     | 1.915 | 1.925 | 1.935 | 1.945                                 | 1.955 | 1.965 | 1.975 | 1.985 | 1.995 |
|          | 2.005                     | 2.015 | 2.025 | 2.035 | 2.045                                 | 2.055 | 2.065 | 2.075 | 2.085 | 2.095 |
|          | 2.105                     | 2.115 | 2.125 | 2.135 | 2.145                                 | 2.155 | 2.165 | 2.175 | 2.185 | 2.195 |
|          | 2.205                     | 2.215 | 2.225 | 2.235 | 2.245                                 | 2.255 | 2.265 | 2.275 | 2.285 | 2.295 |
|          | 2.305                     | 2.315 | 2.325 | 2.335 | 2.345                                 | 2.355 | 2.365 | 2.375 | 2.385 | 2.395 |
|          | 2.405                     | 2.415 | 2.425 | 2.435 | 2.445                                 | 2.455 | 2.465 | 2.475 | 2.485 | 2.495 |
|          | 2.505                     | 2.515 | 2.525 | 2.535 | 2.545                                 | 2.555 | 2.565 | 2.575 | 2.585 | 2.595 |
|          | 2.605                     | 2.615 | 2.625 | 2.635 | 2.645                                 | 2.655 | 2.665 | 2.675 | 2.685 | 2.695 |
|          | 2.705                     | 2.715 | 2.725 | 2.735 | 2.745                                 | 2.755 | 2.765 | 2.775 | 2.785 | 2.795 |
|          | 2.805                     | 2.815 | 2.825 | 2.835 | 2.845                                 | 2.855 | 2.865 | 2.875 | 2.885 | 2.895 |
|          | 2.905                     | 2.915 | 2.925 | 2.935 | 2.945                                 | 2.955 | 2.965 | 2.975 | 2.985 | 2.995 |
| 20 kHz   | 3.010                     | 3.030 | 3.050 | 3.070 | 3.090                                 | 3.110 | 3.130 | 3.150 | 3.170 | 3.190 |
| Seaments | 3.210                     | 3.230 | 3.250 | 3.270 | 3.290                                 | 3.310 | 3.330 | 3.350 | 3.370 | 3.390 |
| 0        | 3.410                     | 3.430 | 3.450 | 3.470 | 3.490                                 | 3.510 | 3.530 | 3.550 | 3.570 | 3.590 |
|          | 3.610                     | 3.630 | 3.650 | 3.670 | 3.690                                 | 3.710 | 3.730 | 3.750 | 3.770 | 3.790 |
|          | 3.810                     | 3.830 | 3.850 | 3.870 | 3.890                                 | 3.910 | 3.930 | 3.950 | 3.970 | 3.990 |
|          | 4.010                     | 4.030 | 4.050 | 4.070 | 4.090                                 | 4.110 | 4.130 | 4.150 | 4.170 | 4.190 |
|          | 4.210                     | 4.230 | 4.250 | 4.270 | 4.290                                 | 4.310 | 4.330 | 4.350 | 4.370 | 4.390 |
|          | 4.410                     | 4.430 | 4.450 | 4.470 | 4.490                                 | 4.510 | 4.530 | 4.550 | 4.570 | 4.590 |
|          | 4.610                     | 4.630 | 4.650 | 4.670 | 4.690                                 | 4.710 | 4.730 | 4.750 | 4.770 | 4.790 |
|          | 4.810                     | 4.830 | 4.850 | 4.870 | 4.890                                 | 4.910 | 4.930 | 4.950 | 4.970 | 4.990 |
|          | 5.010                     | 5.030 | 5.050 | 5.070 | 5.090                                 | 5.110 | 5.130 | 5.150 | 5.170 | 5.190 |
| *See 60m | 5.210                     | 5.230 | 5.250 | 5.270 | 5.290                                 | 5.310 | 5.330 | 5.350 | 5.370 | 5.390 |
| note     |                           |       |       |       |                                       | / 0   |       |       |       |       |
| below    | 5.410                     | 5.430 | 5.450 | 5.470 | 5.490                                 | 5.510 | 5.530 | 5.550 | 5.570 | 5.590 |
|          | 5.610                     | 5.630 | 5.650 | 5.670 | 5.690                                 | 5.710 | 5.730 | 5.750 | 5.770 | 5.790 |
|          | 5.810                     | 5.830 | 5.850 | 5.870 | 5.890                                 | 5.910 | 5.930 | 5.950 | 5.970 | 5.990 |
|          | 6.010                     | 6.030 | 6.050 | 6.070 | 6.090                                 | 6.110 | 6.130 | 6.150 | 6.170 | 6.190 |
|          | 6.210                     | 6.230 | 6.250 | 6.270 | 6.290                                 | 6.310 | 6.330 | 6.350 | 6.370 | 6.390 |
|          | 6.410                     | 6.430 | 6.450 | 6.470 | 6.490                                 | 6.510 | 6.530 | 6.550 | 6.570 | 6.590 |
|          | 6.610                     | 6.630 | 6.650 | 6.670 | 6.690                                 | 6.710 | 6.730 | 6.750 | 6.770 | 6.790 |
|          | 6.810                     | 6.830 | 6.850 | 6.870 | 6.890                                 | 6.910 | 6.930 | 6.950 | 6.970 | 6.990 |
|          | 7.010                     | 7.030 | 7.050 | 7.070 | 7.090                                 | 7.110 | 7.130 | 7.150 | 7.170 | 7.190 |
|          | 7.210                     | 7.230 | 7.250 | 7.270 | 7.290                                 | 7.310 | 7.330 | 7.350 | 7.370 | 7.390 |
|          | 7.410                     | 7.430 | 1.450 | 1.470 | 7.490                                 | 7.510 | 7.530 | 7.550 | 7.570 | 7.590 |
|          | 7.610                     | 7.630 | 7.650 | /.670 | 7.690                                 | 1.710 | 7.730 | 1.750 | 1.770 | 1.790 |
|          | 7.810                     | 7.830 | 7.850 | 7.870 | 7.890                                 | 7.910 | 7.930 | 7.950 | 7.970 | 7.990 |
|          | 8.010                     | 8.030 | 8.050 | 8.070 | 8.090                                 | 8.110 | 8.130 | 8.150 | 8.170 | 8.190 |
|          | 8.210                     | 8.230 | 8.250 | 8.270 | 8.290                                 | 8.310 | 8.330 | 8.350 | 8.370 | 8.390 |

\*Band allocations on 60m vary widely. The segment center frequencies shown above are not necessarily legal for transmission. For example, US operation is restricted to "channels" on 5.332, 5.348, 5.3585, 5.373, and 5.405 MHz at time of publication.

|               | Center Frequencies in MHz |            |        |          | Amateur Band Frequencies Shown in Red |        |        |        |        |        |
|---------------|---------------------------|------------|--------|----------|---------------------------------------|--------|--------|--------|--------|--------|
|               | 8.410                     | 8.430      | 8.450  | 8.470    | 8.490                                 | 8.510  | 8.530  | 8.550  | 8.570  | 8.590  |
|               | 8.610                     | 8.630      | 8.650  | 8.670    | 8.690                                 | 8.710  | 8.730  | 8.750  | 8.770  | 8.790  |
|               | 8.810                     | 8.830      | 8.850  | 8.870    | 8.890                                 | 8.910  | 8.930  | 8.950  | 8.970  | 8.990  |
|               | 9.010                     | 9.030      | 9.050  | 9.070    | 9.090                                 | 9.110  | 9.130  | 9.150  | 9.170  | 9.190  |
|               | 9.210                     | 9.230      | 9.250  | 9.270    | 9.290                                 | 9.310  | 9.330  | 9.350  | 9.370  | 9.390  |
|               | 9.410                     | 9.430      | 9.450  | 9.470    | 9.490                                 | 9.510  | 9.530  | 9.550  | 9.570  | 9.590  |
|               | 9.610                     | 9.630      | 9.650  | 9.670    | 9.690                                 | 9.710  | 9.730  | 9.750  | 9.770  | 9.790  |
|               | 9.810                     | 9.830      | 9.850  | 9.870    | 9.890                                 | 9.910  | 9.930  | 9.950  | 9.970  | 9.990  |
| **See 30m     | 10.010                    | 10.030     | 10.050 | 10.070   | 10.090                                | 10.110 | 10.130 | 10.150 | 10.170 | 10.190 |
| note          |                           |            |        |          |                                       |        |        |        |        |        |
| below         | 10.210                    | 10.230     | 10.250 | 10.270   | 10.290                                | 10.310 | 10.330 | 10.350 | 10.370 | 10.390 |
|               | 10.410                    | 10.430     | 10.450 | 10.470   | 10.490                                | 10.510 | 10.530 | 10.550 | 10.570 | 10.590 |
|               | 10.610                    | 10.630     | 10.650 | 10.670   | 10.690                                | 10.710 | 10.730 | 10.750 | 10.770 | 10.790 |
|               | 10.810                    | 10.830     | 10.850 | 10.870   | 10.890                                | 10.910 | 10.930 | 10.950 | 10.970 | 10.990 |
|               | 11.010                    | 11.030     | 11.050 | 11.070   | 11.090                                | 11.110 | 11.130 | 11.150 | 11.170 | 11.190 |
|               | 11.210                    | 11.230     | 11.250 | 11.270   | 11.290                                | 11.310 | 11.330 | 11.350 | 11.370 | 11.390 |
|               | 11.410                    | 11.430     | 11.450 | 11.470   | 11.490                                | 11.510 | 11.530 | 11.550 | 11.570 | 11.590 |
|               | 11.610                    | 11.630     | 11.650 | 11.670   | 11.690                                | 11.710 | 11.730 | 11.750 | 11.770 | 11.790 |
|               | 11.810                    | 11.830     | 11.850 | 11.870   | 11.890                                | 11.910 | 11.930 | 11.950 | 11.970 | 11.990 |
|               | 12.010                    | 12.030     | 12.050 | 12.070   | 12.090                                | 12.110 | 12.130 | 12.150 | 12.170 | 12.190 |
|               | 12.210                    | 12.230     | 12.250 | 12.270   | 12.290                                | 12.310 | 12.330 | 12.350 | 12.370 | 12.390 |
|               | 12.410                    | 12.430     | 12.450 | 12.470   | 12.490                                | 12.510 | 12.530 | 12.550 | 12.570 | 12.590 |
|               | 12.610                    | 12.630     | 12.650 | 12.670   | 12.690                                | 12.710 | 12.730 | 12.750 | 12.770 | 12.790 |
|               | 12.810                    | 12.830     | 12.850 | 12.870   | 12.890                                | 12.910 | 12.930 | 12.950 | 12.970 | 12.990 |
|               | 13.010                    | 13.030     | 13.050 | 13.070   | 13.090                                | 13.110 | 13.130 | 13.150 | 13.170 | 13.190 |
|               | 13.210                    | 13.230     | 13.250 | 13.270   | 13.290                                | 13.310 | 13.330 | 13.350 | 13.370 | 13.390 |
|               | 13.410                    | 13.430     | 13.450 | 13.470   | 13.490                                | 13.510 | 13.530 | 13.550 | 13.570 | 13.590 |
|               | 13.610                    | 13.630     | 13.650 | 13.670   | 13.690                                | 13.710 | 13.730 | 13.750 | 13.770 | 13.790 |
|               | 13.810                    | 13.830     | 13.850 | 13.870   | 13.890                                | 13.910 | 13.930 | 13.950 | 13.970 | 13.990 |
|               | 14.010                    | 14.030     | 14.050 | 14.070   | 14.090                                | 14.110 | 14.130 | 14.150 | 14.170 | 14.190 |
|               | 14.210                    | 14.230     | 14.250 | 14.270   | 14.290                                | 14.310 | 14.330 | 14.350 | 14.370 | 14.390 |
|               | 14.410                    | 14.430     | 14.450 | 14.470   | 14.490                                | 14.510 | 14.530 | 14.550 | 14.570 | 14.590 |
|               | 14.610                    | 14.630     | 14.650 | 14.670   | 14.690                                | 14.710 | 14.730 | 14.750 | 14.770 | 14.790 |
|               | 14.810                    | 14.830     | 14.850 | 14.870   | 14.890                                | 14.910 | 14.930 | 14.950 | 14.970 | 14.990 |
|               | 15.010                    | 15.030     | 15.050 | 15.070   | 15.090                                | 15.110 | 15.130 | 15.150 | 15.170 | 15.190 |
|               | 15.210                    | 15.230     | 15.250 | 15.270   | 15.290                                | 15.310 | 15.330 | 15.350 | 15.370 | 15.390 |
|               | 15.410                    | 15.430     | 15.450 | 15.470   | 15.490                                | 15.510 | 15.530 | 15.550 | 15.570 | 15.590 |
|               | 15.610                    | 15.630     | 15.650 | 15.670   | 15.690                                | 15.710 | 15.730 | 15.750 | 15.770 | 15.790 |
|               | 15.810                    | 15.830     | 15.850 | 15.870   | 15.890                                | 15.910 | 15.930 | 15.950 | 15.970 | 15.990 |
|               | 16.010                    | 16.030     | 16.050 | 16.070   | 16.090                                | 16.110 | 16.130 | 16.150 | 16.170 | 16.190 |
|               | 16.210                    | 16.230     | 16.250 | 16.270   | 16.290                                | 16.310 | 16.330 | 16.350 | 16.370 | 16.390 |
|               | 16.410                    | 16.430     | 16.450 | 16.470   | 16.490                                | 16.510 | 16.530 | 16.550 | 16.570 | 16.590 |
|               | 16.610                    | 16.630     | 16.650 | 16.670   | 16.690                                | 16.710 | 16.730 | 16.750 | 16.770 | 16.790 |
|               | 16.810                    | 16.830     | 16.850 | 16.870   | 16.890                                | 16.910 | 16.930 | 16.950 | 16.970 | 16.990 |
|               | 17.010                    | 17.030     | 17.050 | 17.070   | 17.090                                | 17.110 | 17.130 | 17.150 | 17.170 | 17.190 |
|               | 17.210                    | 17.230     | 17.250 | 17.270   | 17.290                                | 17.310 | 17.330 | 17.350 | 17.370 | 17.390 |
|               | 17.410                    | 17.430     | 17.450 | 17.470   | 17.490                                | 17.510 | 17.530 | 17.550 | 17.570 | 17.590 |
|               | 17.610                    | 17.630     | 17.650 | 17.670   | 17.690                                | 17.710 | 17.730 | 17.750 | 17.770 | 17.790 |
|               | 17.810                    | 17.830     | 17.850 | 17.870   | 17.890                                | 17.910 | 17.930 | 17.950 | 17.970 | 17.990 |
|               | 18.010                    | 18.030     | 18.050 | 18.070   | 18.090                                | 18.110 | 18.130 | 18.150 | 18.170 | 18.190 |
| **2011 10 400 |                           | 1-1 20014/ |        | for LICA | omotours                              |        |        |        |        | -      |

\*\*30M, 10.100-10.150 MHz: 200W PEP max. for USA amateurs.

|          | Center I | Frequenc | ies in MH | Z      | Amateur Band Frequencies Shown in Red |        |        |        |        |        |
|----------|----------|----------|-----------|--------|---------------------------------------|--------|--------|--------|--------|--------|
|          | 18.210   | 18.230   | 18.250    | 18.270 | 18.290                                | 18.310 | 18.330 | 18.350 | 18.370 | 18.390 |
|          | 18.410   | 18.430   | 18.450    | 18.470 | 18.490                                | 18.510 | 18.530 | 18.550 | 18.570 | 18.590 |
|          | 18.610   | 18.630   | 18.650    | 18.670 | 18.690                                | 18.710 | 18.730 | 18.750 | 18.770 | 18.790 |
|          | 18.810   | 18.830   | 18.850    | 18.870 | 18.890                                | 18.910 | 18.930 | 18.950 | 18.970 | 18.990 |
|          | 19.010   | 19.030   | 19.050    | 19.070 | 19.090                                | 19.110 | 19.130 | 19.150 | 19.170 | 19.190 |
|          | 19.210   | 19.230   | 19.250    | 19.270 | 19.290                                | 19.310 | 19.330 | 19.350 | 19.370 | 19.390 |
|          | 19.410   | 19.430   | 19.450    | 19.470 | 19.490                                | 19.510 | 19.530 | 19.550 | 19.570 | 19.590 |
|          | 19.610   | 19.630   | 19.650    | 19.670 | 19.690                                | 19.710 | 19.730 | 19.750 | 19.770 | 19.790 |
|          | 19.810   | 19.830   | 19.850    | 19.870 | 19.890                                | 19.910 | 19.930 | 19.950 | 19.970 | 19.990 |
|          | 20.010   | 20.030   | 20.050    | 20.070 | 20.090                                | 20.110 | 20.130 | 20.150 | 20.170 | 20.190 |
|          | 20.210   | 20.230   | 20.250    | 20.270 | 20.290                                | 20.310 | 20.330 | 20.350 | 20.370 | 20.390 |
|          | 20.410   | 20.430   | 20.450    | 20.470 | 20.490                                | 20.510 | 20.530 | 20.550 | 20.570 | 20.590 |
|          | 20.610   | 20.630   | 20.650    | 20.670 | 20.690                                | 20.710 | 20.730 | 20.750 | 20.770 | 20.790 |
|          | 20.810   | 20.830   | 20.850    | 20.870 | 20.890                                | 20.910 | 20.930 | 20.950 | 20.970 | 20.990 |
|          | 21.010   | 21.030   | 21.050    | 21.070 | 21.090                                | 21.110 | 21.130 | 21.150 | 21.170 | 21.190 |
|          | 21.210   | 21.230   | 21.250    | 21.270 | 21.290                                | 21.310 | 21.330 | 21.350 | 21.370 | 21.390 |
|          | 21.410   | 21.430   | 21.450    | 21.470 | 21.490                                | 21.510 | 21.530 | 21.550 | 21.570 | 21.590 |
|          | 21.610   | 21.630   | 21.650    | 21.670 | 21.690                                | 21.710 | 21.730 | 21.750 | 21.770 | 21.790 |
|          | 21.810   | 21.830   | 21.850    | 21.870 | 21.890                                | 21.910 | 21.930 | 21.950 | 21.970 | 21.990 |
|          | 22.010   | 22.030   | 22.050    | 22.070 | 22.090                                | 22.110 | 22.130 | 22.150 | 22.170 | 22.190 |
|          | 22.210   | 22.230   | 22.250    | 22.270 | 22.290                                | 22.310 | 22.330 | 22.350 | 22.370 | 22.390 |
|          | 22.410   | 22.430   | 22.450    | 22.470 | 22.490                                | 22.510 | 22.530 | 22.550 | 22.570 | 22.590 |
|          | 22.610   | 22.630   | 22.650    | 22.670 | 22.690                                | 22.710 | 22.730 | 22.750 | 22.770 | 22.790 |
|          | 22.810   | 22.830   | 22.850    | 22.870 | 22.890                                | 22.910 | 22.930 | 22.950 | 22.970 | 22.990 |
|          | 23.010   | 23.030   | 23.050    | 23.070 | 23.090                                | 23.110 | 23.130 | 23.150 | 23.170 | 23.190 |
|          | 23.210   | 23.230   | 23.250    | 23.270 | 23.290                                | 23.310 | 23.330 | 23.350 | 23.370 | 23.390 |
|          | 23.410   | 23.430   | 23.450    | 23.470 | 23.490                                | 23.510 | 23.530 | 23.550 | 23.570 | 23.590 |
|          | 23.610   | 23.630   | 23.650    | 23.670 | 23.690                                | 23.710 | 23.730 | 23.750 | 23.770 | 23.790 |
|          | 23.810   | 23.830   | 23.850    | 23.870 | 23.890                                | 23.910 | 23.930 | 23.950 | 23.970 | 23.990 |
|          | 24.010   | 24.030   | 24.050    | 24.070 | 24.090                                | 24.110 | 24.130 | 24.150 | 24.170 | 24.190 |
|          | 24.210   | 24.230   | 24.250    | 24.270 | 24.290                                | 24.310 | 24.330 | 24.350 | 24.370 | 24.390 |
|          | 24.410   | 24.430   | 24.450    | 24.470 | 24,490                                | 24.510 | 24.530 | 24.550 | 24.570 | 24.590 |
|          | 24.610   | 24.630   | 24.650    | 24.670 | 24.690                                | 24.710 | 24.730 | 24.750 | 24.770 | 24,790 |
|          | 24.810   | 24.830   | 24.850    | 24.870 | 24.890                                | 24.910 | 24.930 | 24.950 | 24.970 | 24.990 |
| 100 kHz  | 28.050   | 28.150   | 28.250    | 28.350 | 28.450                                | 28.550 | 28.650 | 28.750 | 28.850 | 28.950 |
| Segments | 29.050   | 29.150   | 29.250    | 29.350 | 29.450                                | 29.550 | 29.650 | 29.750 | 29.850 | 29.950 |
|          | 30.050   | 30.150   | 30.250    | 30.350 | 30.450                                | 30.550 | 30.650 | 30.750 | 30.850 | 30.950 |
|          | 31.050   | 31.150   | 31.250    | 31.350 | 31.450                                | 31.550 | 31.650 | 31.750 | 31.850 | 31.950 |
|          | 32.050   | 32.150   | 32.250    | 32.350 | 32.450                                | 32.550 | 32.650 | 32.750 | 32.850 | 32.950 |
|          | 33.050   | 33.150   | 33.250    | 33.350 | 33.450                                | 33.550 | 33.650 | 33.750 | 33.850 | 33.950 |
|          | 34.050   | 34.150   | 34.250    | 34.350 | 34.450                                | 34.550 | 34.650 | 34.750 | 34.850 | 34.950 |
|          | 35.050   | 35.150   | 35.250    | 35.350 | 35.450                                | 35.550 | 35.650 | 35.750 | 35.850 | 35.950 |
|          | 36.050   | 36.150   | 36.250    | 36.350 | 36.450                                | 36.550 | 36.650 | 36.750 | 36.850 | 36.950 |
|          | 37.050   | 37.150   | 37.250    | 37.350 | 37.450                                | 37.550 | 37.650 | 37.750 | 37.850 | 37.950 |
| 200 kHz  | 38.100   | 38.300   | 38.500    | 38.700 | 38.900                                | 39.100 | 39.300 | 39.500 | 39.700 | 39.900 |
| Segments | 40.100   | 40.300   | 40.500    | 40.700 | 40.900                                | 41.100 | 41.300 | 41.500 | 41.700 | 41.900 |
| -        | 42.100   | 42.300   | 42.500    | 42.700 | 42.900                                | 43.100 | 43.300 | 43.500 | 43.700 | 43.900 |
|          | 44.100   | 44.300   | 44.500    | 44.700 | 44.900                                | 45.100 | 45.300 | 45.500 | 45.700 | 45.900 |
|          | 46.100   | 46.300   | 46.500    | 46.700 | 46.900                                | 47.100 | 47.300 | 47.500 | 47.700 | 47.900 |
|          | 48.100   | 48.300   | 48.500    | 48.700 | 48.900                                | 49.100 | 49.300 | 49.500 | 49.700 | 49.900 |

| <b>Center F</b> | requenci | ies in MH     | z             | Amateur Band Frequencies Shown in Red |               |        |               |               |               |
|-----------------|----------|---------------|---------------|---------------------------------------|---------------|--------|---------------|---------------|---------------|
| 50.100          | 50.300   | 50.500        | 50.700        | 50.900                                | 51.100        | 51.300 | <b>51.500</b> | <b>51.700</b> | <b>51.900</b> |
| <b>52.100</b>   | 52.300   | <b>52.500</b> | <b>52.700</b> | <b>52.900</b>                         | <b>53.100</b> | 53.300 | <b>53.500</b> | <b>53.700</b> | 53.900        |
| 54.100          | 54.300   | 54.500        | 54.700        | 54.900                                | 55.100        | 55.300 | 55.500        | 55.700        | 55.900        |
| 56.100          | 56.300   | 56.500        | 56.700        | 56.900                                | 57.100        | 57.300 | 57.500        | 57.700        | 57.900        |
| 58.100          | 58.300   | 58.500        | 58.700        | 58.900                                | 59.100        | 59.300 | 59.500        | 59.700        | 59.900        |